# SIEMENS

# SITRANS F M MAGFLO®

*Electromagnetic flowmeters Transmitter types MAG 5000, MAG 6000* 

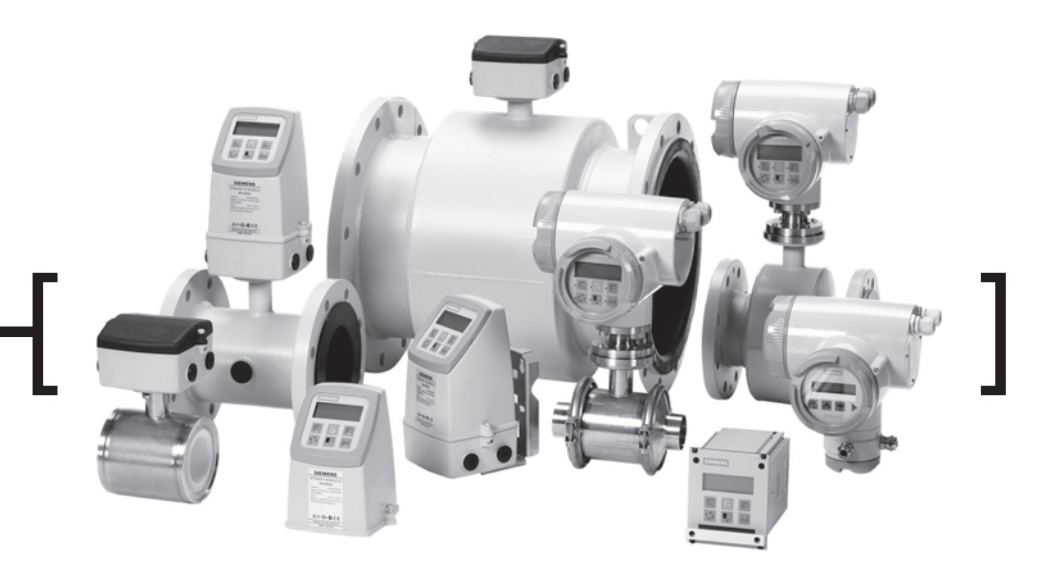

Technical Documentation (handbooks, instructions, manuals etc.) on the complete product range SITRANS F can be found on the internet/intranet on the following links:

English: http://www4.ad.siemens.de/WW/view/en/10806951/133300

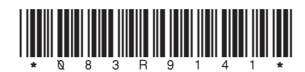

Order no.: FDK-521H0739

# 1.1 Transmitter type MAG 5000 & MAG 6000

|                                                                   |                      | MAG 5000 accuracy 0.5%<br>MAG 6000 accuracy 0.25%                                                       |                                                               |                                                                     |  |  |  |
|-------------------------------------------------------------------|----------------------|----------------------------------------------------------------------------------------------------|---------------------------------------------------------------|---------------------------------------------------------------------|--|--|--|
| Current of                                                        | output               |                                                                                                    |                                                               |                                                                     |  |  |  |
|                                                                   | Current              | 0-20 mA, 4-20 m                                                                                         | A or 4-20 mA + alarm                                          |                                                                     |  |  |  |
|                                                                   | Load                 | < 800 ohm                                                                                               |                                                               |                                                                     |  |  |  |
| Digital or                                                        |                      | 0.1-30 5 aujusta                                                                                        | DIE                                                           |                                                                     |  |  |  |
| Digital 0                                                         | Frequency            | 0-10 kHz, 50% (                                                                                         | dutv cvcle                                                    |                                                                     |  |  |  |
|                                                                   | Time constant        | 0.1-30 s adjustal                                                                                       | ble                                                           |                                                                     |  |  |  |
|                                                                   | Active               | 24 V DC, 30 mA                                                                                          | , 1 K $\Omega \le R_{load} \le 10$ K $\Omega$ , sl            | nort-circuit-protected                                              |  |  |  |
|                                                                   | Passive              | 3-30 V DC, max.                                                                                         | 110 mA, 200 $\Omega \le R_{load} \le$                         | 10 KΩ                                                               |  |  |  |
| Relay                                                             | Time constant        | Changeover rela                                                                                         | y, time constant same as                                      | s current time constant                                             |  |  |  |
|                                                                   | Load                 | 42 V AC/2 A, 24                                                                                         | V DC/1A                                                       |                                                                     |  |  |  |
| Digital in                                                        | put                  | 11-30 V DC, R <sub>i</sub> =                                                                            | = 4.4 ΚΩ                                                      |                                                                     |  |  |  |
|                                                                   | Activation time      | 50 ms                                                                                                   |                                                               |                                                                     |  |  |  |
|                                                                   | Current              | $I_{11 V DC} = 2.5 m/$                                                                                  | A, $I_{30 V DC} = 7 \text{ mA}$                               |                                                                     |  |  |  |
| Function                                                          | S                    | Flow rate, 2 tota                                                                                       | lizers, low flow cut-off, en                                  | npty pipe cut-off, flow direction, error system, operating time,    |  |  |  |
| Galvania                                                          | isolation            | All inputs and ou                                                                                       | now, limit switches, pulse                                    | ated                                                                |  |  |  |
| Cut-off                                                           |                      | 0-9.9% of maxim                                                                                         | nipuls are gaivarileally ison                                 | aleu                                                                |  |  |  |
| out-on                                                            | Empty pipe           | Detection of emr                                                                                        | otv pipe <sup>1</sup> )                                       |                                                                     |  |  |  |
| Totalizer                                                         |                      | Two eight-digit c                                                                                       | ounters for forward, net of                                   | r reverse flow                                                      |  |  |  |
| Display                                                           |                      | Background illum                                                                                        | nination with alphanumeric                                    | cal text, $3 \times 20$ characters to indicate flow rate, totalized |  |  |  |
|                                                                   |                      | values, settings and faults                                                                             |                                                               |                                                                     |  |  |  |
|                                                                   |                      | Reverse flow indicated by negative sign                                                                 |                                                               |                                                                     |  |  |  |
|                                                                   | Time constant        | Time constant as current output time constant                                                           |                                                               |                                                                     |  |  |  |
| Zero poin                                                         | t adjustment         | Automatic                                                                                               |                                                               |                                                                     |  |  |  |
| Electrode                                                         | input impedance      | > 1 x 10 <sup>14</sup> Ω                                                                                |                                                               |                                                                     |  |  |  |
| Excitation                                                        | n frequency          | Sensor size depending pulsating DC current (125 mA)                                                     |                                                               |                                                                     |  |  |  |
| Ambient                                                           | temperature          | Display version during operation: -20 to +50°C                                                          |                                                               |                                                                     |  |  |  |
|                                                                   |                      | During storage: $-40$ to $\pm 70^{\circ}$ C (BH max 95%)                                                |                                                               |                                                                     |  |  |  |
| Custody t                                                         | transfer annroval    | $PTB \qquad DANAK OIMI B25^{2} \qquad DANAK OIMI B117^{2}$                                              |                                                               |                                                                     |  |  |  |
|                                                                   |                      | (cold water)<br>6.221<br>99.19                                                                          | (hot water)                                                   | (cold water/milk, beer etc.)                                        |  |  |  |
| Commun                                                            | ication              |                                                                                                    |                                                               | -                                                                   |  |  |  |
|                                                                   | Standard             | Prepared for client mounted add-on modules <sup>2</sup> )                                               |                                                               |                                                                     |  |  |  |
|                                                                   | Optional             | HART, Profibus PA & DP, Modbus RTU, CANopen, DeviceNet as add-on module <sup>2</sup> ), HART (MAG 5000) |                                                               |                                                                     |  |  |  |
| Compact                                                           | En els en este de la |                                                                                                    | and a share of a                                              |                                                                     |  |  |  |
|                                                                   | Enclosure material   | Fibre glass-reinte                                                                                      | orced polyamide                                               | a for 20 minutoo)                                                   |  |  |  |
| Enclosure fatting IP 67 to EN 60529 and DIN 40050 (111 w.g. 101 3 |                      |                                                                                                    |                                                               | g. for 30 minutes)                                                  |  |  |  |
| 19" insert                                                        |                      |                                                                                                    |                                                               |                                                                     |  |  |  |
|                                                                   | Enclosure material   | Standard 19" insert of aluminium/steel (DIN 41494)                                                      |                                                               |                                                                     |  |  |  |
|                                                                   |                      | Width: 21 TE                                                                                            |                                                               |                                                                     |  |  |  |
|                                                                   |                      | Height: 3 HE                                                                                            |                                                               |                                                                     |  |  |  |
|                                                                   | Enclosure rating     | IP 20 to EN 60529 and DIN 40050                                                                         |                                                               |                                                                     |  |  |  |
| Mechanical load                                                   |                      | Version: 1 G, 1-800 Hz sinusoidal in all directions to EN 60068-2-36                                    |                                                               |                                                                     |  |  |  |
| EMC performance                                                   |                      | Emission: EN 50081-1 (Light industry)                                                                   |                                                               |                                                                     |  |  |  |
|                                                                   |                      | Immunity: EN 50082-2 (Industry)                                                                         |                                                               |                                                                     |  |  |  |
| Supply voltage                                                    |                      | 115-230 V AC +                                                                                          | 10% to -15%, 50-60 Hz                                         |                                                                     |  |  |  |
|                                                                   |                      | 11-30 V DC or 1                                                                                         | 1-24 V AC                                                     |                                                                     |  |  |  |
| Davis                                                             |                      | Fuse: 250 V ~ 50                                                                                        | 00 mA T                                                       |                                                                     |  |  |  |
| Power consumption                                                 |                      | 230 V AC: 17 VA                                                                                         | 000 mA L 0A (00                                               | 20                                                                  |  |  |  |
|                                                                   |                      | 24 V DC: 9 W, IN                                                                                        | $I_{\rm I} = 380 \text{ mA}, I_{\rm ST} = 8A (30 \text{ mA})$ |                                                                     |  |  |  |
|                                                                   |                      | 12 V DC: 11 W, I <sub>N</sub> = 920 mA, I <sub>ST</sub> = 4A (250 ms)                                   |                                                               |                                                                     |  |  |  |

1) Special cable required in separate mounted installation

2) MAG 6000 only

#### SITRANS F M MAGFLO® 1. Technical data

## 1.2 **Output characteris**tics MAG 5000 & MAG 6000

| Output characteristics                        | Bidirectio                                                                | nal mode                                                 | Unidirecti                                       | onal mode                                                                                                    |
|-----------------------------------------------|---------------------------------------------------------------------------|----------------------------------------------------------|--------------------------------------------------|----------------------------------------------------------------------------------------------------|
| 0-20 mA                                       |                                                                           | 100% Q                                                   | 20<br>20<br>                                     | Cut 100% Q                                                                                                    |
| 4-20 mA                                       |                                                                           | 14<br>100% Q                                             | 20<br>20<br>                                     | 5                                                                                                    |
| Frequency                                     |                                                                           | Pic]                                                     | 102.5<br>1009<br>                                | F[Hz]<br>F[Hz]<br>Fmax.<br>g<br>Cut 100% Q                                                                                                    |
| Pulse output                                  |                                                                           | nal provinueau a                                         |                                                  | Counter<br>Counter<br>Counter<br>Counter<br>Counter                                                                                                    |
| Relay                                         | Power down                                                                | 44, 45 DI 2200088                                        | Active                                           | 44 45 9-<br>45                                                                                                    |
| Error relay                                   | No error                                                                  | 44 45 0:55<br>5 555<br>46                                | Error                                            | 44 45 01<br>                                                                                                    |
| Limit switch or<br>direction switch           | 1 set point                                                               | Set Point<br>44<br>45                                    | 2 set points                                     | Output<br>- Output<br>- Output |
|                                               | High flow<br>(Forward flow)                                               | 44 45 0<br>                                              | High flow/<br>Low flow                           |                                                                                                    |
| Batch on digital<br>output<br>(MAG 6000 only) |                                                                           |                                                          | Continue<br>Continue<br>Become II - 100          |                                                                                                    |
| Batch on relay<br>(MAG 6000 only)             | Hold                                                                      | 44, 45 p.<br>46                                          | Batch                                            | 44 45 0<br>88<br>46                                                                                                    |
| Conductivity of medium                        | <b>Compact installati</b><br>For a conductivity b<br>±0.5% of actual flow | <b>ion:</b> Liquids with an<br>between 5 and 10 μs<br>w. | electrical conductiv<br>S/cm, the repeatabil     | ity $\ge$ 5 µS/cm.<br>ity may degrade to                                                                                                    |
|                                               | Remote [µ\$/cm<br>installation:<br>300<br>200                             | Standard cable                                           | <sup>20</sup> [μ <sup>S</sup> /cm] S<br>50<br>40 | pecial cable                                                                                                    |

**Note** For detection of empty sensor the min. conductivity must always  $be \ge 20 \ \mu$ S/cm and the max. length of electrode cable when remote mounted is 50 metres. Special cable must be used. For remote mounting in Ex applications special cable cannot be used, empty sensor cannot be detected and the electrically conductivity must be  $\geq$  30 µS/cm. For remote mounted CT installations the max. cable length is 200 metres.

100

200

Cable length

300 [m]

20

10

50 100 200 300 400 Cable length

100

## 1.3.2 Minimum accept data for cable

1.3.1 Sensor cables and conductivity of medium

|                              |                    |         | Coil cable          | Electrode cable     |
|------------------------------|--------------------|---------|---------------------|---------------------|
| Basic data No. of conductors |                    |         | 2                   | 3                   |
|                              | Min. sqr. area     |         | 0.5 mm <sup>2</sup> | 0.2 mm <sup>2</sup> |
|                              | Screen             |         | Yes                 | Yes                 |
|                              | Max. capacitance   |         | N.A.                | 350 pF/m            |
| Max. cable loop              | Media temperature: | < 100°C | 40 Ω                | N.A.                |
| resistance                   |                    | < 200°C | 6 Ω                 | N.A.                |

500 [m]

# SITRANS F M MAGFLO® 2. Electrical connection

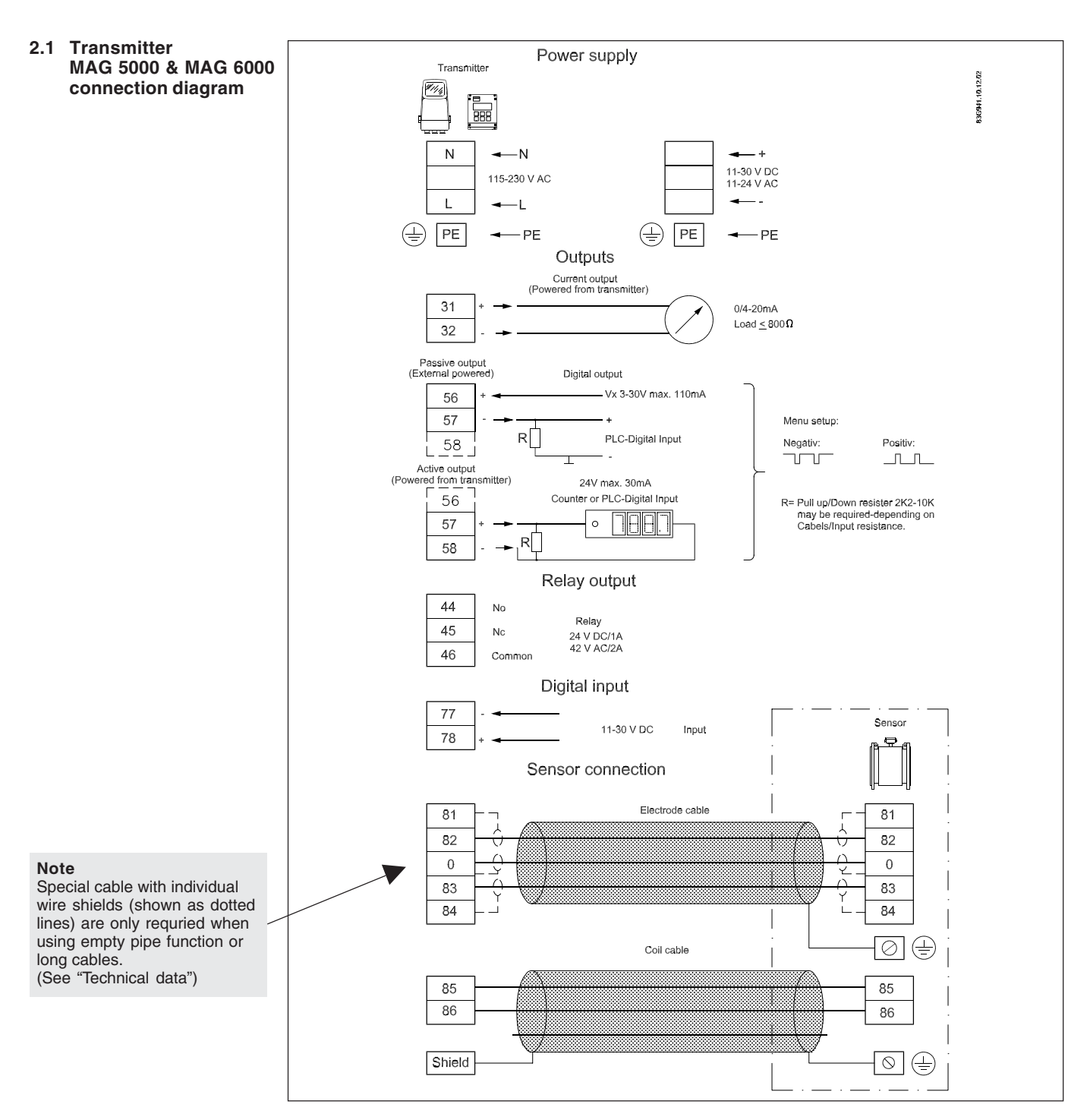

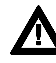

# Potential Hazards / Grounding

The mains protective earth wire must be connected to the PE terminal in accordance with the diagram (class 1 power supply).

# Mechanical counters

When mounting a mechanical counter to terminals 57 and 58 (active output), a 1000  $\mu F$  capacitor must be connected to the terminals 56 and 58.

Capacitor + is connected to terminal 56 and capacitor – to terminal 58.

# Output cables

If long cables in noise environment, we recommend to use screened cable.

# Electrodes cables

Dotted connections only to be when using special electrode cable.

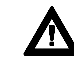

Mains supply 115 to 230 V AC from building installation Class II. A switch or circuit-breaker (max. 15 A) shall be included in the building installation. It must be in close proximity to the equipment and within easy reach of the operator, and it shall be marked as the disconnecting device for the equipment.

# SITRANS F M MAGFLO® 3. Installation of transmitter

# 3.1 Compact installation MAG 5000 & MAG 6000 - Compact polyamide

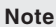

System will **not** register flow if black plugs are not connected to connection board

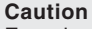

Exposing the transmitter to direct sunlight may increase the operating temperature above its specified limit, and decrease display visibility

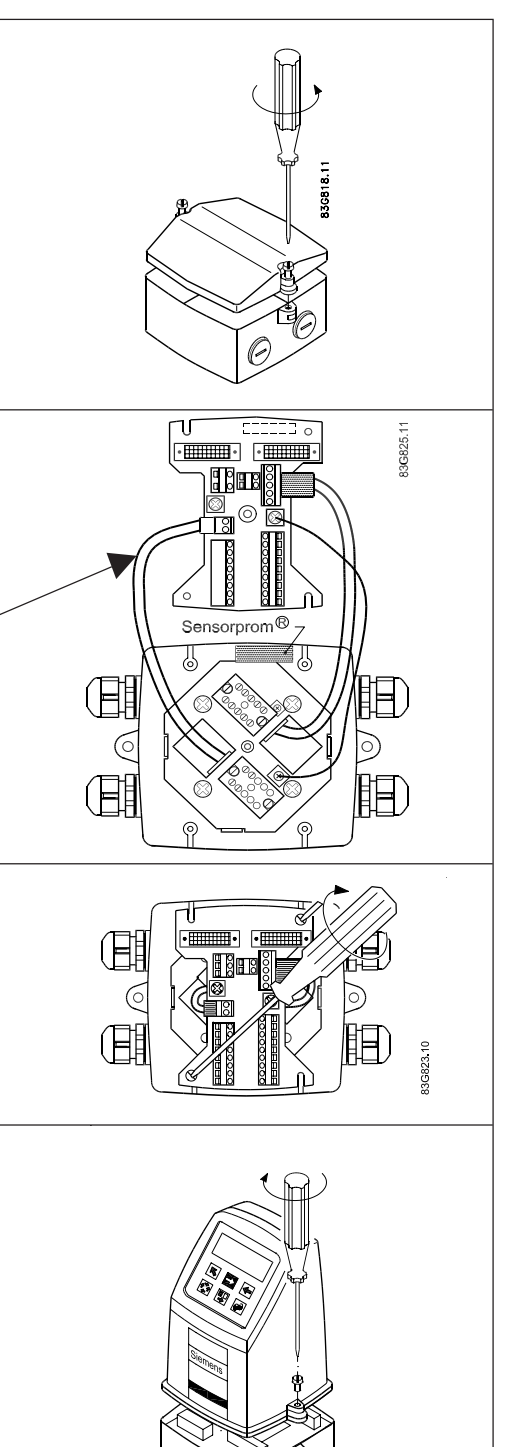

# Step 1

Remove and discard the terminal box lid of the sensor.

Fit the PG 13.5 cable glands for the supply and output cables.

# Step 2

Remove the two black plug assemblies for coil and electrode cables in the terminal box and connect them to their corresponding terminal numbers on the connection board.

# Step 3

Connect an earth wire between PE on connection board and bottom of terminal box. Connect the 2 pin connector and 3 pin connector as shown.

# Note

In earlier version the 3 pin connector was a 5 pin connector.

# Step 4

Mount the connection plate in the terminal box. The SENSORPROM<sup>®</sup> unit connections will be established automatically when the connection plate is mounted in the terminal box.

## Note

Check that your connection board lines up with the SENSORPROM<sup>®</sup> unit, if not, move the SENSORPROM<sup>®</sup> unit to the other side of the terminal box.

## Step 5

336597.1

Fit the supply and output cables respectively and tighten the cable glands to obtain optimum sealing.

Please refer to the wiring diagram "Electrical connections".

Mount the transmitter on the terminal box.

# SITRANS F M MAGFLO® 3. Installation of transmitter

# 3.2.1 Remote installation - At the sensor

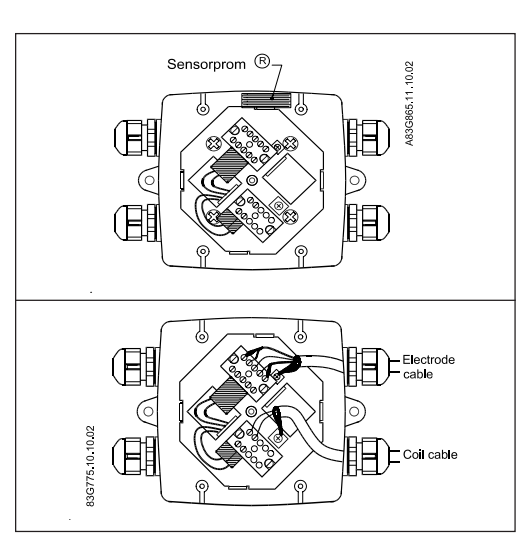

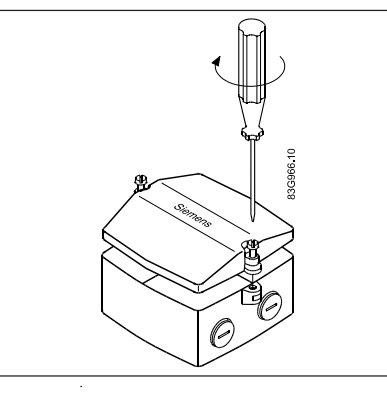

Remove the SENSORPROM<sup>®</sup> unit from the sensor and mount it on the connection plate in the transmitter.

Fit and connect the electrode and coil cables as shown in "Electrical connections".

The unscreened cable ends must be kept as short as possible.

The electrode cable and the coil cable must be kept separate to prevent interference. Tighten the cable glands well to obtain optimum sealing.

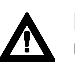

Mount the terminal box lid before power up.

Mount wall bracket on a wall or on a pipe using ordinary hose clips or duct straps.

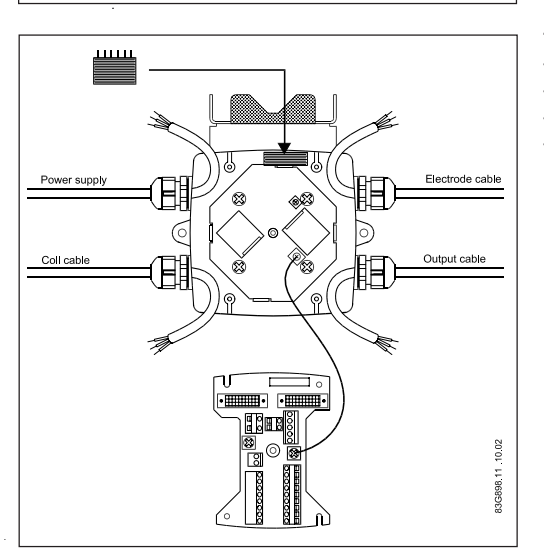

Take the SENSORPROM® memory unit from the sensor. Mount the SENSORPROM® unit in the wall mounting unit as shown. The text on the SENSORPROM® unit **must** face towards the wall bracket.

Mount an earth wire between PE on connection board and bottom of terminal box.

# 3.2.2 Remote installation -Wall mounting transmitter

# SITRANS F M MAGFLO<sup>®</sup> 3. Installation of transmitter

# 3.2.2 Remote installation -

Wall mounting

transmitter (continued)

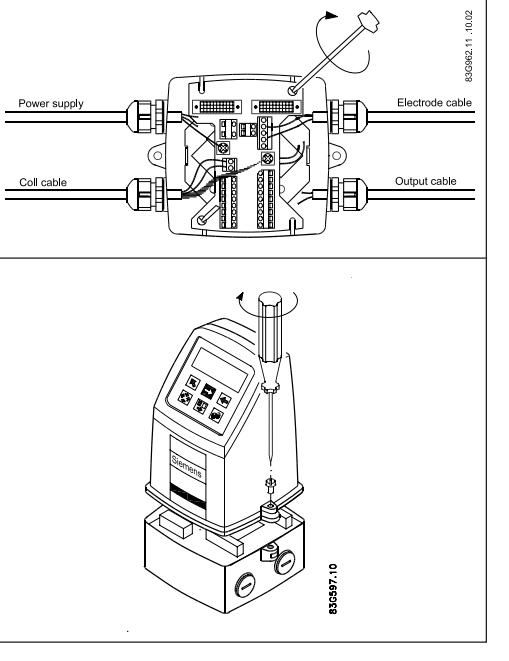

Mount the connection plate in the terminal box. Fix the connection plate with the two diagonal opposite screws.

Fit the coil, electrode, supply and output cables respectively and tighten the cable glands to obtain optimum sealing. Please see the wiring diagram in "Electrical connections".

Mount the transmitter on the terminal box.

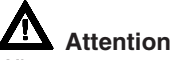

When remote mounted, power supply PE wire must be connected to PE terminal.

Coil cable shield must be connected to SHIELD terminal.

Use the supplied insulating tube to insulate the core shield.

# Caution

Exposing the transmitter to direct sunlight may increase the operating temperature above its specified limit, and decrease display visibilty

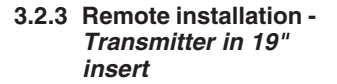

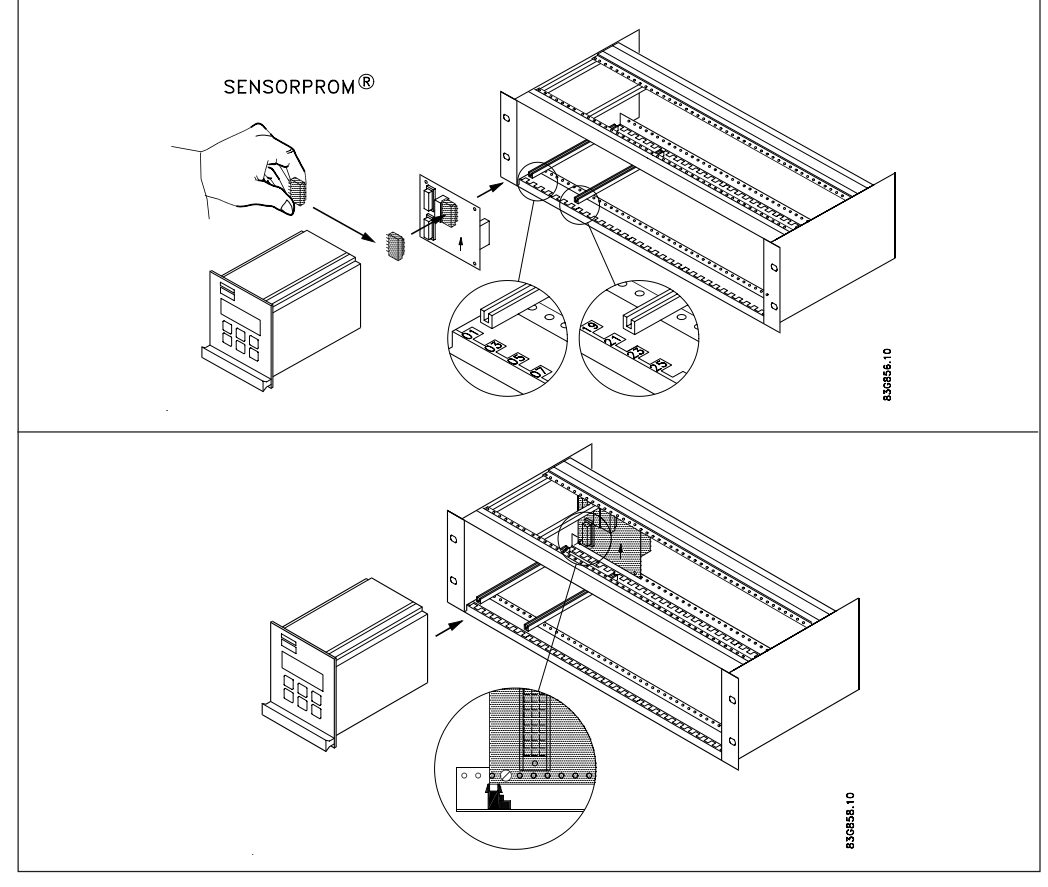

- 1. Fit the SENSORPROM<sup>®</sup> memory unit on the connection board supplied with the transmitter. The SENSORPROM<sup>®</sup> unit is supplied with the sensor in the terminal box.
- Mount the guide rails into the rack system as shown. Distance between guide rails is 20 TE. Guide rails are supplied with the rack system and not with the transmitter.
- 3. Mount the connection board as shown.
- 4. Connect the cables as shown under "Electrical connection".
- 5. Insert the transmitter into the rack system.

# 4.1 MAG 5000 & MAG 6000

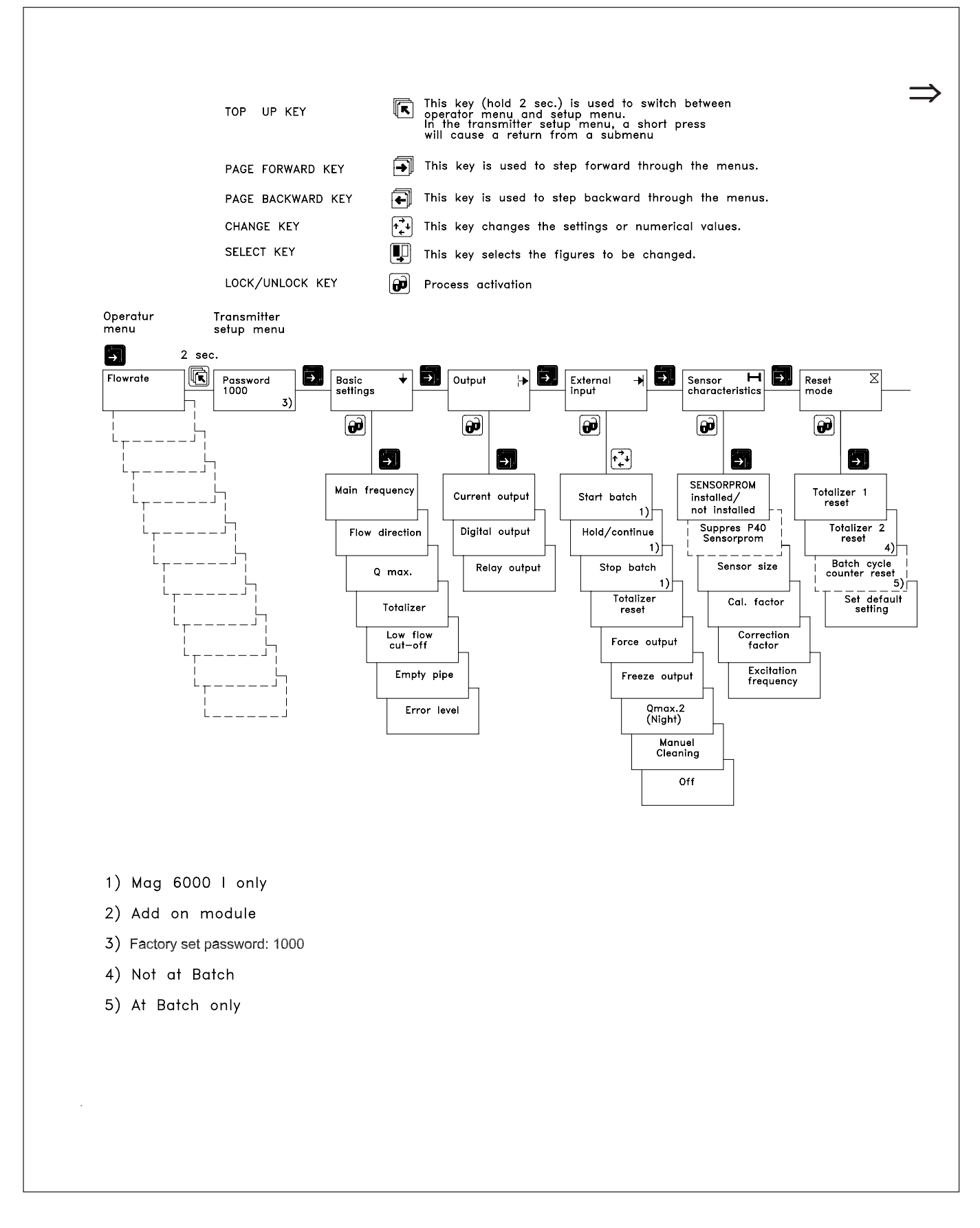

# 4.1 MAG 5000 & MAG 6000 (continued)

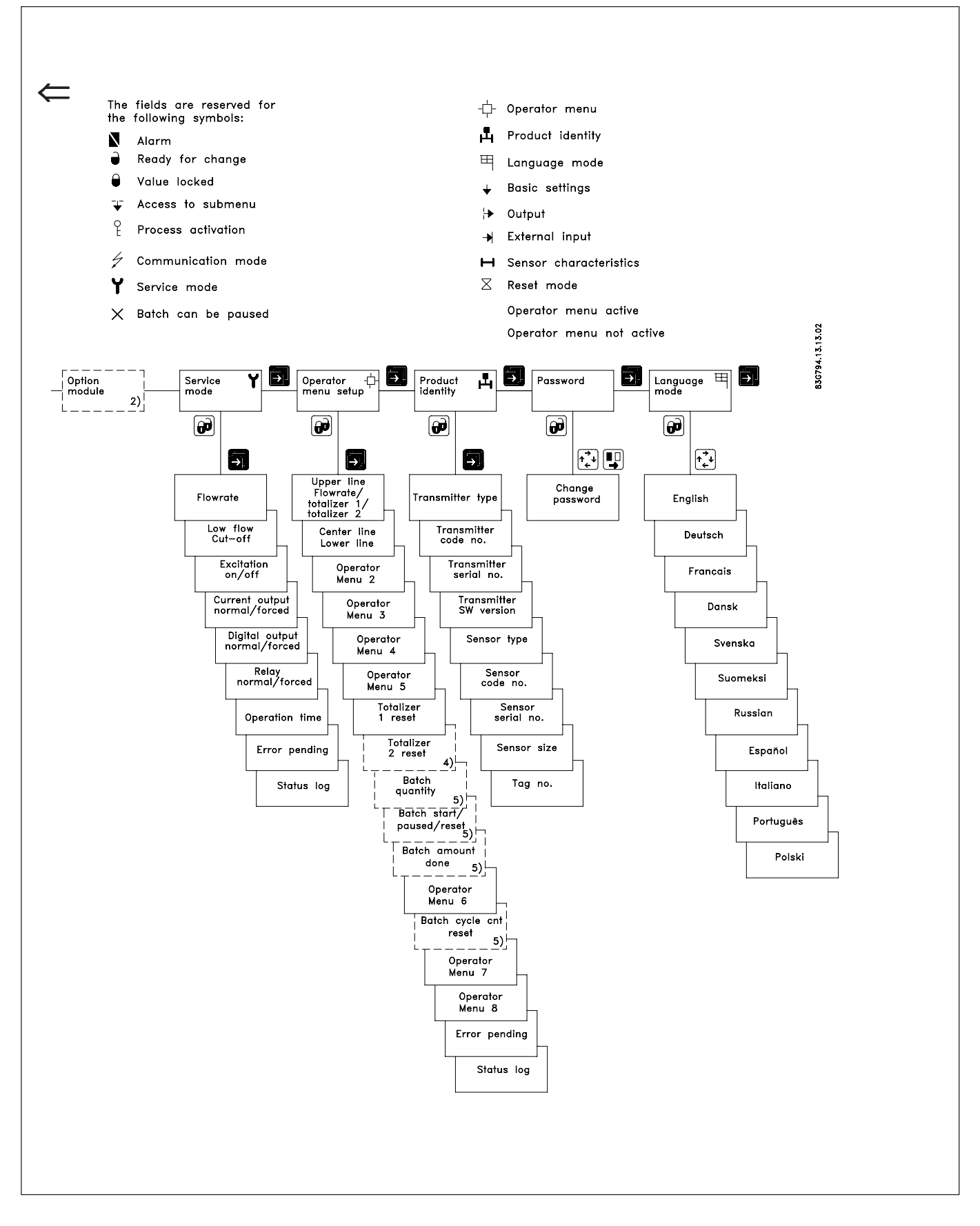

# SITRANS F M MAGFLO<sup>®</sup> 4. Commissioning

4.2 Keypad and display layout

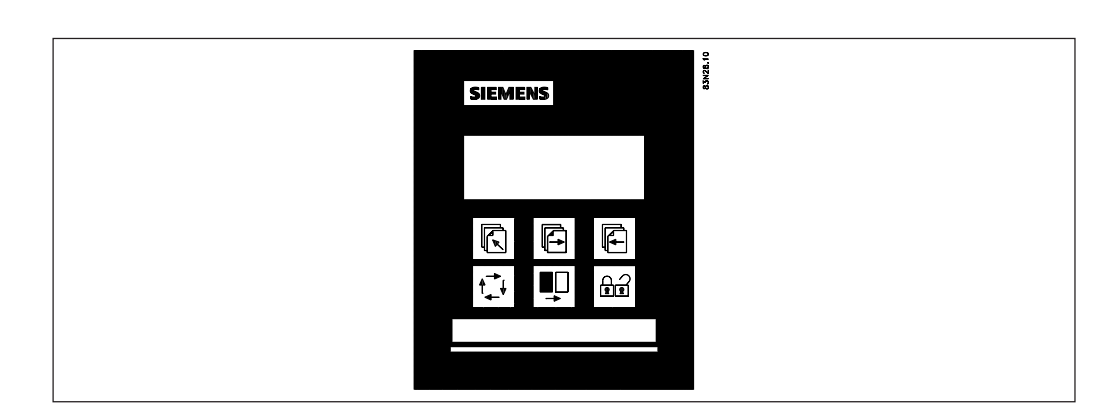

Keypad

The keypad is used to set the flowmeter. The function of the keys is as follows:

| TOP UP KEY      |                    | This key (hold 2 sec.) is used to switch between operator menu<br>and setup menu. In the transmitter setup menu, a short press will<br>cause a return to the previous menu. |
|-----------------|--------------------|----------------------------------------------------------------------------------------------------|
| FORWARD KEY     | Ð                  | This key is used to step forward through the menus. It is the only key normally used by the operator.                                                                       |
| BACKWARD KEY    | F                  | This key is used to step backward through the menus.                                                                                                    |
| CHANGE KEY      | † <mark>⊸</mark> ↓ | This key changes the settings or numerical values.                                                                                                    |
| SELECT KEY      |                    | This key selects the figures to be changed.                                                                                                    |
| LOCK/UNLOCK KEY |                    | This key allows the operator to change settings and gives access to submenus.                                                                                               |

Display

The display is alphanumerical and indicates flow values, flowmeter settings and error messages.

The upper line is for primary flow readings and will always show either flow rate, totalizer 1 or totalizer 2. The line is divided into 3 fields.

- S: Sign field
- P: Primary field for numerical value
- U: Unit field

The centre line is the title line (T) with individual information according to the selected operator or setup menu.

The lowest line is the subtitle line (ST) which either will add information to the title line or keep individual information independent of the title line.

# F: The alarm field. **X** Two flashing triangles will appear by a fault condition.

M: The mode field. The symbols indicate the following.

| Communication mode | $\checkmark$ | Basic settings         | $\mathcal{A}$ | Operator active   |
|--------------------|--------------|------------------------|---------------|-------------------|
| Service mode       | ₽            | Output                 | •             | Operator inactive |
| Operator menu      | →            | External input         |               |                   |
| Product identity   | н            | Sensor characteristics |               |                   |
| Language mode      | $\ge$        | Reset mode             |               |                   |

L: The lock field. Indicates the function of the lock key.

| Ū | Ready for change | ▼ | Access to submenu                                                    |
|---|------------------|---|----------------------------------------------------------------------|
|   | Value locked     | ę | RESET MODE: Zero setting of totalizers and initialization of setting |

# SITRANS F M MAGFLO<sup>®</sup> 4. Commissioning

## 4.3.1 Basic settings

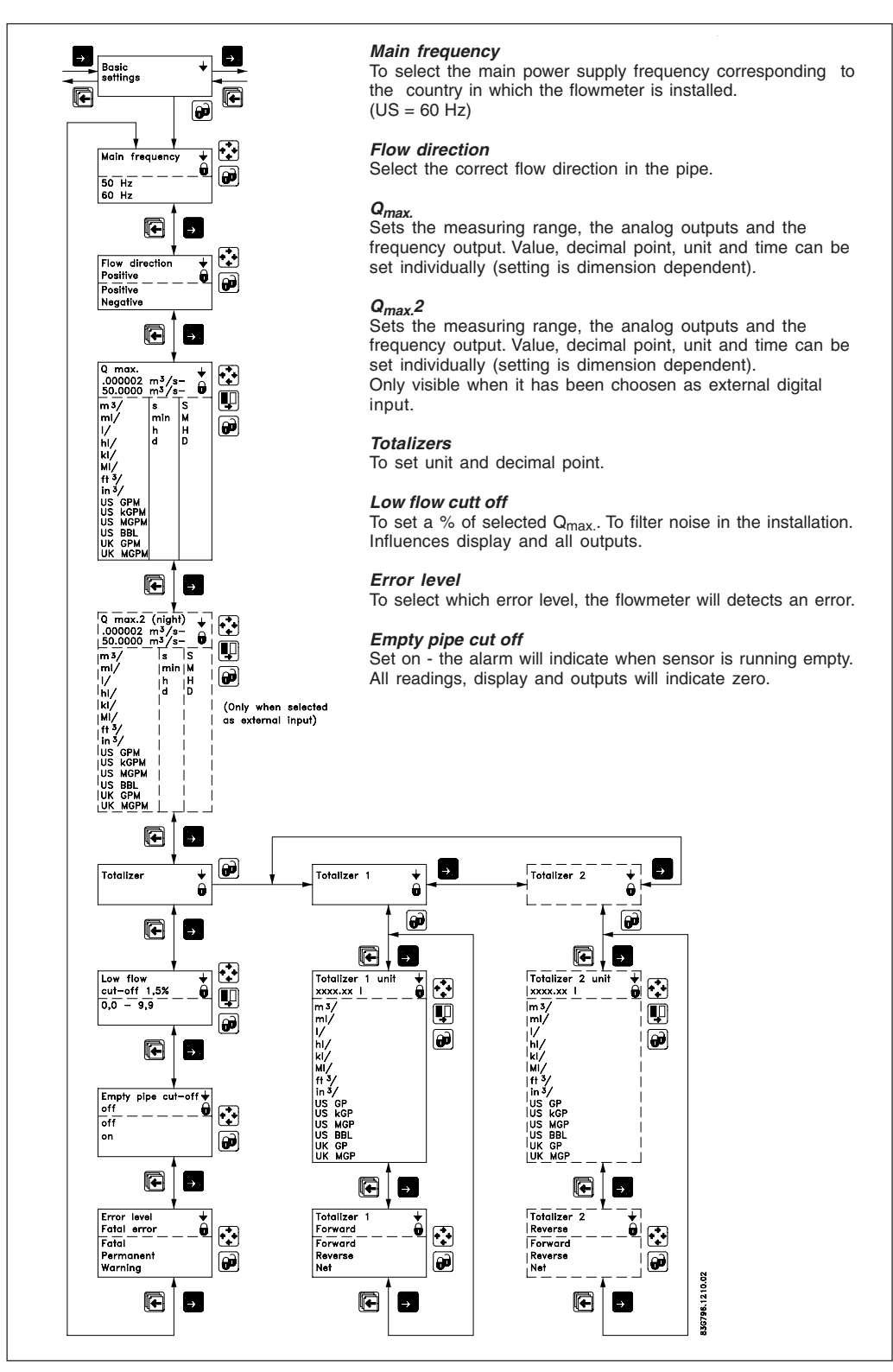

Comma for flow rate, totalizer 1 and totalizer 2 can be individually positioned.

- open the respective window.
- ensure that the cursor is positioned below the comma. Use the SELECT KEY  $\blacksquare$  .
- move the comma to the requested position. Use the CHANGE KEY 🔂 .

Units are changed by means of the CHANGE KEY 😧 with the cursor placed below the unit selected. Select units (cursor moved) by means of the SELECT KEY 🖳 .

# Totalizer 2 is not visible when batch is selected as digital output.

Q<sub>max.</sub> 2 - is only visible when it has been choosen as external input.

### SITRANS F M MAGFLO<sup>®</sup> 4. Commissioning

# 4.3.2 Outputs

Current output Proportional to flowrate (Terminal 31 and 32)

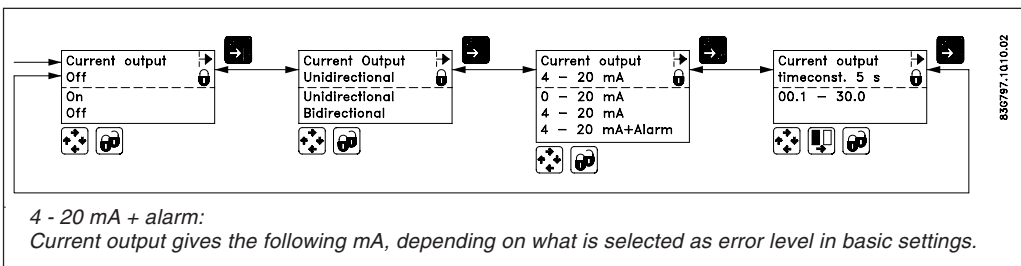

Fatal: 1.3 mA, permanent: 2 mA, warning: 3 mA

The current output must be set off when not used.

# Digital output Pulse/volume (Terminal 56, 57, 58)

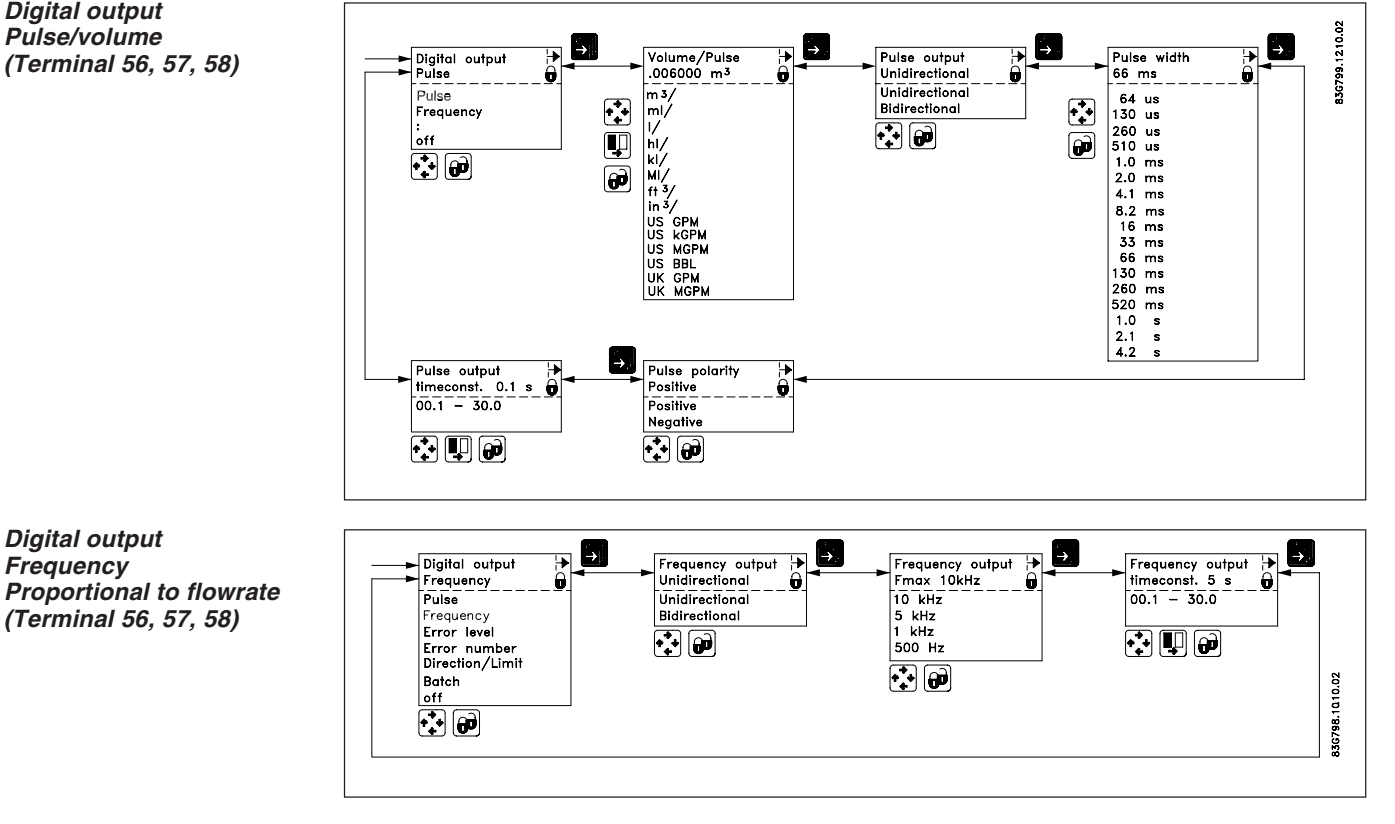

# 4.3.3 External input

Digital output

(Terminal 56, 57, 58)

Frequency

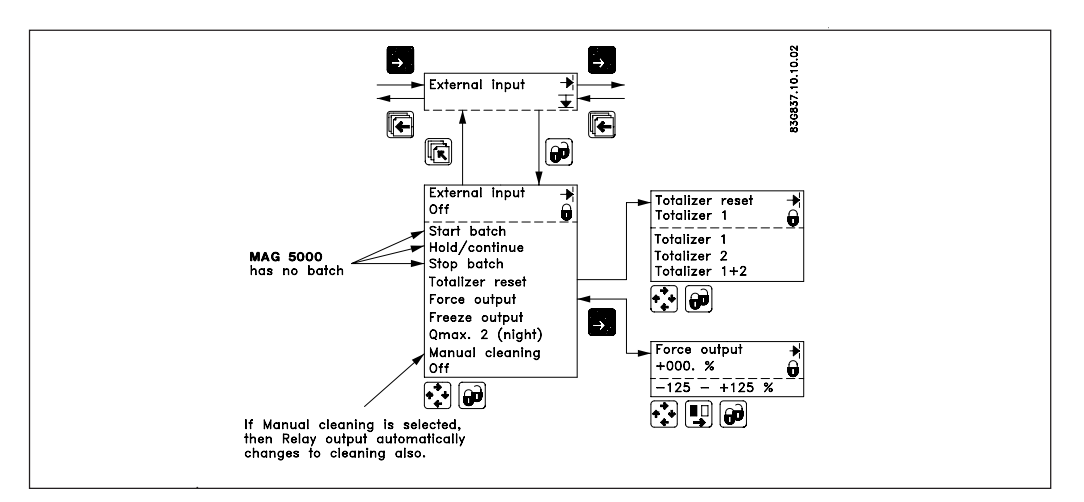

Batch control is available on MAG 6000 only.

# SITRANS F M MAGFLO® 4. Commissioning

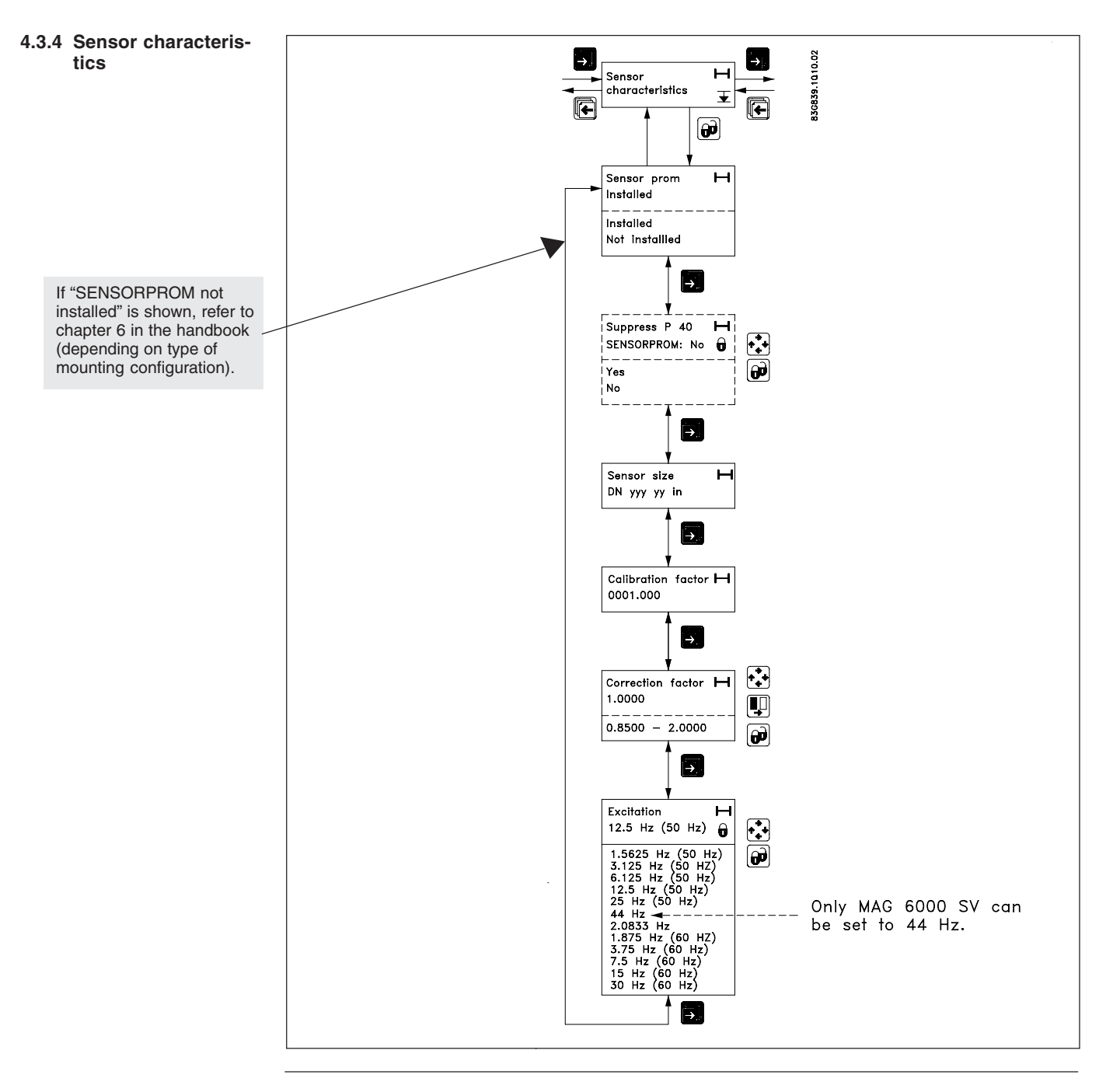

4.3.5 Language mode

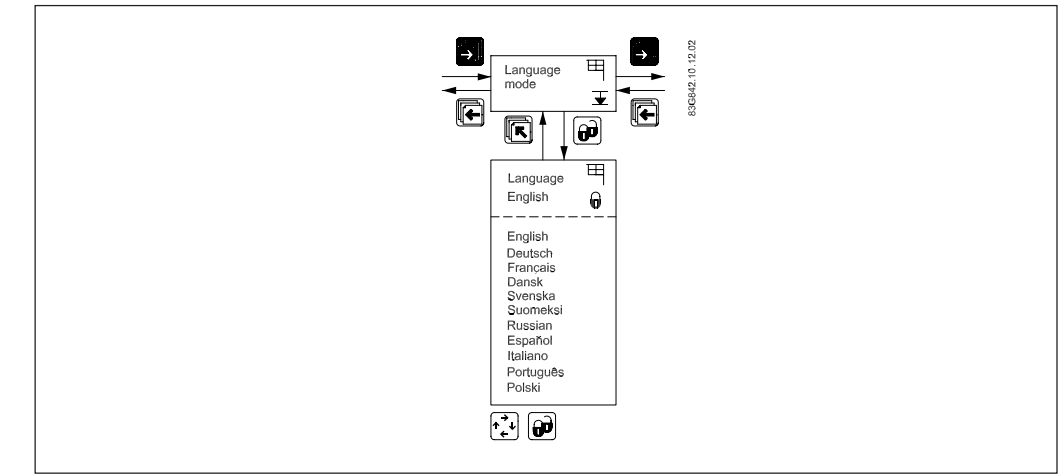

# SITRANS F M MAGFLO<sup>®</sup> 4. Commissioning

# 4.3.6 Service mode

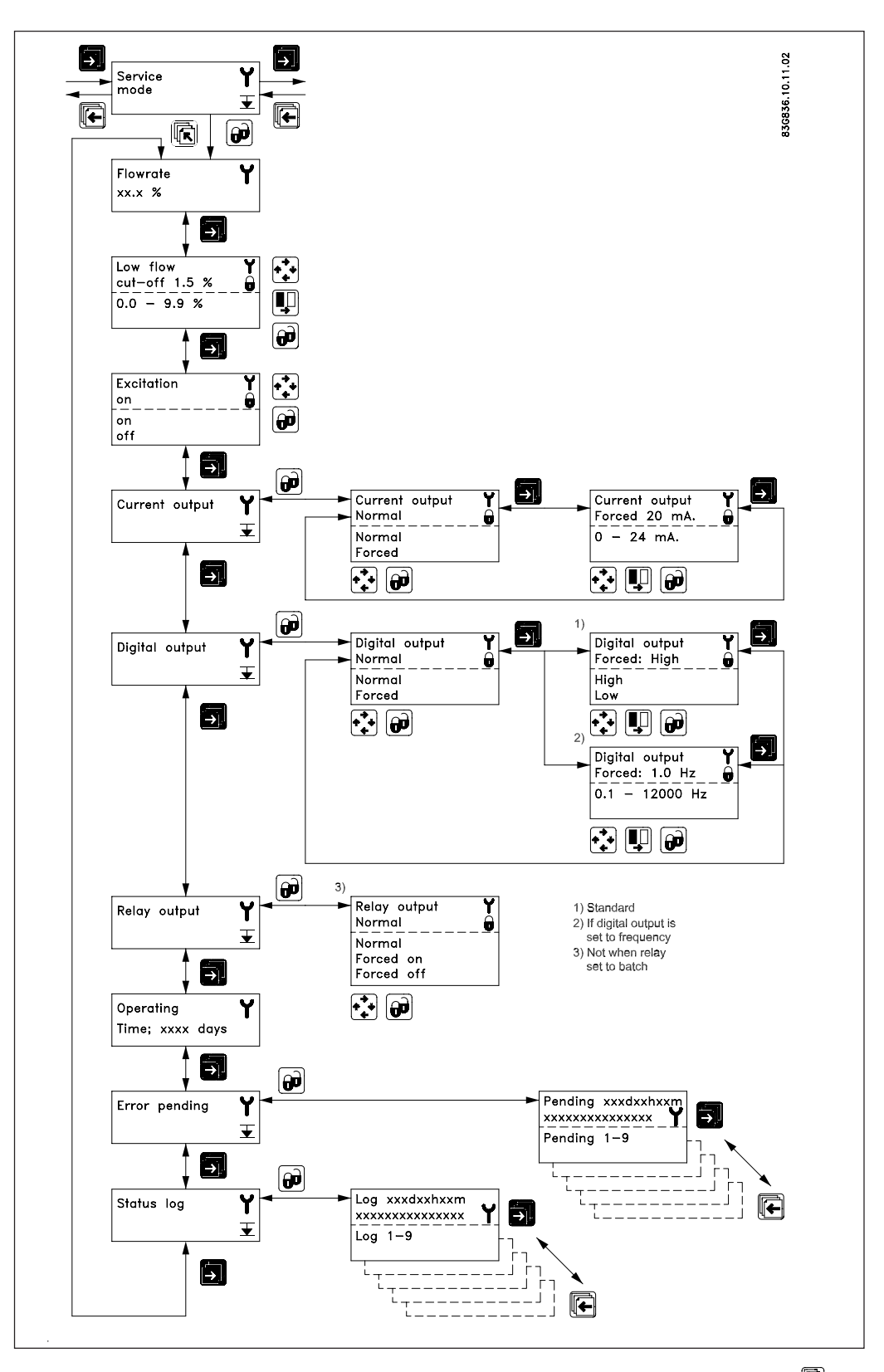

All previous settings are reinitialised when service mode is exited using the top up key 📧 .

# The error system

The error system is divided into an error pending list and a status log list. Time is gained as days, minutes and hours since the error has occurred. The first 9 standing errors are stored in error pending. When an error is removed it is removed from error pending. The latest 9 errors are stored in the status log. When an error is removed it is still kept in status log. Errors in status log is stored for 180 days.

Error pending and status log are accessible when enabled in the operator menu.

#### SITRANS F M MAGFLO<sup>®</sup> 5. Service

### 5. Service Often problems with unstable/wrong measurements occur due to insufficient/wrong earthing or potential equalization. Please check this connection. If OK, the SITRANS F M MAGFLO® transmitter can be checked as described under 9.1 and sensor under 9.3 in the handbook.

5.1 Transmitter check list When checking SITRANS F M MAGFLO® installations for malfunction the easiest method to check the transmitter is to replace it with another MAG 5000/6000 transmitter with a similar power supply. A replacement can easily be done as all settings are stored in and downloaded from the

SENSORPROM® unit - no extra settings need to be made.

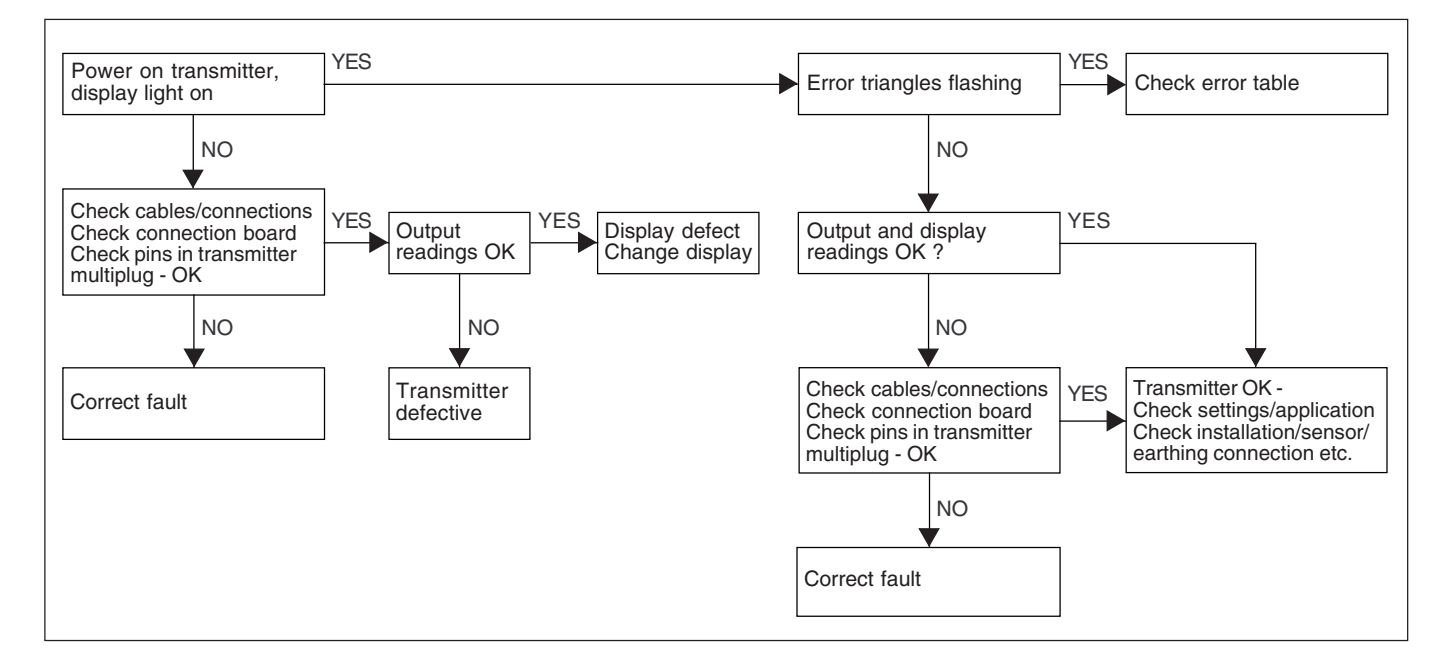

If no spare transmitter is available - then check transmitter according to check table.

#### SITRANS F M MAGFLO® 5. Service

# 5.2 Trouble shooting MAG transmitter

| Symptom     Output<br>signals     Error<br>code     Cause     Remedy       Empty display     Minimum     I. No power supply     Power supply<br>Check MAG 5000/6000 for<br>bended pins on the connector       No flow signal     Minimum     I. No power supply     Power supply<br>Check MAG 5000/6000       No flow signal     Minimum     I. Current output disabled     Turn on current output<br>2. Digital output disabled     Turn on digital output<br>3. Reverse flow direction     Check cables/connections       F00     Incorrect or no coll current     Check cables/connections     Power supply       F10     Incorrect or no coll ourent     Check cables/connections     Power supply       Indicates flow<br>with no flow<br>in pipe     P41     Inkid 5000/6000 defective     Replace MAG 5000/6000.       P41     Initializing error     Switch off MAG 5000/6000.     P41     Initializing error     Switch off MAG 5000/6000.       Unstable<br>flow signal     Unstable     Unstable     Measuring pipe enpty     Ensure that electrode cable<br>is connected and sufficiently<br>screened       Unstable<br>flow signal     Undefined     1. Pulsating flow     Increase time constant       2. Conductivity of medium<br>too low     Conducitivity of medium<br>too low     Ensure sufficient pot                                                                                                    | [                 | 1         |       | 1                                      | 1                                        |
|----------------------------------------------------------------------------------------------------|-------------------|-----------|-------|----------------------------------------|------------------------------------------|
| signals     code     Power supply     Power supply       Empty display     Minimum     1. No power supply     Power supply     Check MAG 5000/6000 for<br>bendad pins on the connactor       No flow signal     Minimum     1. Current output disabled     Turn on current output       Provide     1. Current output disabled     Turn on current output       Provide     1. Current output disabled     Turn on current output       Provide     1. Reverse flow direction     Check cables/connections       W31     Measuring pipe empty     Ensure that the measuring pipe is full       Provide     P42     1. No load on current output     Check cables/connections       Undefined     P42     1. No load on current output     Check cables/connections       2. MAG 5000/6000 defective     Replace MAG 5000/6000     Wath of MAG 5000/6000, watt 5 and switch on again       Indicates flow     Undefined     Measuring pipe empty     Select empty pipe cut-off       Ensure that electrode cable is insufficiently screened     Ensure that electrode cable     Is connected and sufficiently screened       Unstable     Unstable     1. Puisating flow     Increase time constant       1. Puisating flow <t< th=""><th>Symptom</th><th>Output</th><th>Error</th><th>Cause</th><th>Remedy</th></t<>                                                                                                    | Symptom           | Output    | Error | Cause                                  | Remedy                                   |
| Empty display     Minimum     1. No power supply     Power supply<br>between supply     Power supply<br>Check MAS 5000/6000 for<br>bended pins on the connector       No fiow signal     Minimum     1. Current output disabled     Turn on current output       2. MAG 5000/6000 defective     Replace MAG 5000/6000     Turn on digital output       3. Reverse flow direction     Charge direction     Charge direction       8. Reverse flow direction     Charge direction     Charge direction       9. Undefined     P42     Internal error     Replace MAG 5000/6000       1. No load on current output     Check AddeSconnections     2. MAG 5000/6000     P44       1. No load on current output     Check cables/connections     2. MAG 5000/6000     P44       1. No load on current output     Check cables/connections     2. MAG 5000/6000     P44       1. Initializing error     Switch off MAG 5000/6000     P44     Initializing error     Switch off MAG 5000/6000       1. Putsable     Measuring pipe empty     Ensure that electrode cable is nutrificiently screened     Increase time constant       1. Putsable     Inverse flow medum and sensor     Increase time constant     Ensure that electrode cable is nutrificiently screened     Increase tim                                                                                                    |                   | signals   | code  |                                        |                                          |
| No flow signal     Minimum     Check MAG 5000/6000 for<br>bended pins on the connector       No flow signal     Minimum     1. Current output disabled     Turn on current output       2. Digital output disabled     Turn on current output     Check AGS 5000/6000       F0     Incorrect or no coll current     Check cables/connections       W31     Measuring pipe empty     Ensure that the measuring<br>pipe is full       F00     Incorrect or no coll current     Check cables/connections       Undefined     P42     1. No load on current output     Check cables/connections       2. MAG 5000/6000 defective     Replace MAG 5000/6000     Indicates flow       with no flow<br>in pipe     P41     Initializing error     Select empty pipe cut-off       Unstable<br>flow signal     Undefined     Measuring pipe empty     Select empty pipe cut-off       Unstable<br>flow signal     Unstable     Increase time constant     Increase time constant       10. Vistable<br>flow signal     Undefined     Increase time constant     Ensure that electrode cable<br>is connected and sufficiently<br>screened       Unstable<br>flow signal     Undefined     Increase time constant     Ensure matum dees not<br>contain air bubbles       10 <td< th=""><th>Empty display</th><th>Minimum</th><th></th><th>1. No power supply</th><th>Power supply</th></td<>                                                                                                    | Empty display     | Minimum   |       | 1. No power supply                     | Power supply                             |
| No flow signal     Minimum     2. MAG 5000/6000 defective     Replace MAG 5000/6000       No flow signal     Minimum     1. Current output disabled     Turn on current output       2. Digital output disabled     Turn on digital output     3. Reverse flow direction     Change direction       W3     Measuring pipe empty     Ensure that the measuring pipe is full     Pipe is full       F60     Internal error     Replace MAG 5000/6000     Pipe is full       Undefined     P42     1. No load on current output     Check cables/connections       2. MAG 5000/6000 defective     Replace MAG 5000/6000     Pati     Initializing error     Switch off MAG 5000/6000       Indicates flow with no flow in pipe     Undefined     Measuring pipe empty     Select empty pipe cut-off     Ensure that the measuring pipe is full       Electrode contection missing/ electrode cable is insufficiently screened     screened     Increase time constant     Increase time constant       1. Nutsable flow signal     Unstable     1. Putsating flow     Increase time constant     Ensure that the measuring error     4. Air bubbles in medium     equalization     Screened     Increase time constant       1. Ourotaci installation     Check installation <th></th> <th></th> <th></th> <th></th> <th>Check MAG 5000/6000 for</th>                                                                                                    |                   |           |       |                                        | Check MAG 5000/6000 for                  |
| No flow signal     Minimum     2. MAG 5000/6000 defective     Replace MAG 5000/6000       No flow signal     Minimum     2. Digital output disabled     Turm on digital output       2. Digital output disabled     Turm on digital output     3. Reverse flow direction     Change direction       W31     Measuring pipe empty     Ensure that the measuring pipe is full     Piele MAG 5000/6000       P40     Inded on current output     Check cables/connections     Replace MAG 5000/6000       Indicates flow with no flow in pipe     P41     Initializing error     Select empty pipe cut-off     Replace MAG 5000/6000, wait 5 s and switch on again pipe is full       Instable     Undefined     Measuring pipe empty     Select empty pipe cut-off     Ensure that the measuring pipe is full       Itow signal     Unstable     Instable     1. Pulsating flow     Increase time constant       Itoo low     Select end may sensor     Select rode cable     screened     screened       Measuring error     Undefined     Increase time constant     Ensure faultienty screened     screened       Itoo low     Select end concentration of particle of fibres     Ensure faultienty     screnet       Itoo low <t< th=""><th></th><th></th><th></th><th></th><th>bended pins on the connector</th></t<>                                                                                                    |                   |           |       |                                        | bended pins on the connector             |
| No flow signal     Minimum     1. Current output disabled     Turn on current output       2. Digital output disabled     Turn on current output     Turn on current output       3. Reverse flow direction     Change direction       W31     Measuring pipe empty     Ensure that the measuring pipip is full       F60     Internal error     Replace MAG 5000/6000       P41     Initializing error     Switch off MAG 5000/6000, walt 5 and switch on again       Indicates flow with no flow in pipe     P41     Initializing error     Switch off MAG 5000/6000, walt 5 and switch on again       Indicates flow with no flow in pipe     Undefined     Measuring pipe empty     Select empty pipe cut-off is OFF     Ensure that the measuring pipe is full       Electrode cable is insufficiently screened     Conductivity of medium     Use special electrode cable is connected and sufficiently screened     Increase time constant       Unstable flow signal     Unstable     1. Pulsating flow     Increase time constant     Ensure that electrode cable is connected and sufficiently screened       Unstable flow signal     Undefined     1. No SENSORPROM® unit     Ensure medium does not contain are bubbles       6     1. High concentration of particles or fibres     Increase time constant                                                                                                    |                   |           |       | 2. MAG 5000/6000 defective             | Replace MAG 5000/6000                    |
| Indicates flow with no flow signal     Undefined     Perverse flow direction     Chack cables/connections       Indicates flow with no flow signal     Undefined     P42     1. No load on current output     Check cables/connections       Indicates flow with no flow signal     Undefined     P42     1. No load on current output     Check cables/connections       Indicates flow with no flow signal     Undefined     P41     Initializing error     Switch off MAG 5000/6000, wait 5 s and switch on again with no flow in pipe is full       Unstable flow signal     Unstable     Measuring pipe empty     Ensure that the measuring pipe is full       Electrode connection missing/ electrode cable is insufficiently screened     Select empty pipe cut-off is OFF     Ensure that electrode cable is constant       1. Pulsating flow     Increase time constant     Ensure that electrode cable is constant     Ensure that electrode cable is constant       2. Conductivity of medium to sensor     Electrodic noise potential between medium and sensor     Ensure medium does not contain air bubbles       5. High concentration of particles of fibres     Increase time constant     Increase ElexoSORPROM® unit       P40     No SENSORPROM® unit     Replace SENSORPROM® unit     Replace SENSORPROM® unit or reset SENSORPROM® unit       F61                                                                                                    | No flow signal    | Minimum   |       | 1. Current output disabled             | Turn on current output                   |
| Measuring error     Undefined     1. Reverse flow direction     Change direction       F70     Incorrect or no col ourrent     Check cables/connections       Undefined     P42     Internal error     Replace MAG 5000/6000       Undefined     P42     In load on current output     Check cables/connections       2. MAG 5000/6000 defective     Replace MAG 5000/6000,<br>Initializing error     Switch off MAG 5000/6000,<br>wait 5 s and switch on again       Indicates flow<br>with no flow<br>in pipe     Undefined     Measuring pipe empty     Select empty pipe cut-off       Empty pipe cut-off is OFF     Ensure that the measuring<br>pipe is full     Ensure that electrode cable       Unstable<br>flow signal     Unstable     1. Pulsating flow     Increase time constant       2. Conductivity of medium<br>too low     Use special electrode cable     Ensure medium does not<br>contain air bubbles       4. Air bubbles in medium<br>tocles or fibres     Ensure medium does not<br>contain air bubbles     Increase time constant       P44     CT SENSORPROM® unit<br>F74     Replace SENSORPROM® unit<br>Heplace SENSORPROM® unit     Replace SENSORPROM® unit<br>Replace SENSORPROM® unit<br>F61     Pd40     No SENSORPROM® unit<br>F62     Replace SENSORPROM® unit<br>Heplace SENSORPROM® unit<br>F74     Replace SENSORPROM® unit<br>F74     Replace SENSORPROM® un                                                                                                    |                   |           |       | 2. Digital output disabled             | Turn on digital output                   |
| Measuring error     Undefined     F70     Incorrect or no coli current     Check cables/connections       Indicates flow<br>with no flow<br>in pipe     Undefined     F42     1. No load on current output     Check cables/connections       Indicates flow<br>with no flow<br>in pipe     Undefined     F42     1. No load on current output     Check cables/connections       Indicates flow<br>with no flow<br>in pipe     Undefined     F41     Initializing error     Switch off MAG 5000/6000       Instable<br>flow signal     Undefined     Measuring pipe empty     Select empty pipe cut-off       Ensure that the measuring<br>pipe is full     Ensure that the measuring<br>pipe is full     Ensure that the measuring<br>pipe is full       Unstable<br>flow signal     Unstable     1. Pulsating flow     Increase time constant       2. Conductivity of medium<br>too low     Screened     Use special electrode cable<br>is connection and sufficiently<br>screened       4. Air bubbles in medium<br>flow signal     Ensure sufficient potential<br>between medium and<br>sensor     Ensure sufficient potential<br>equalization       4. Air bubbles in medium<br>for sense SENSORPROM® unit<br>fel     Increase time constant     Increase time constant       651     High concentration of par-<br>ticles or fibres     Increase SENSORPROM® unit<br>or reset SENSORPROM® unit<br>resetace SENSORPROM® u                                                                                                    |                   |           |       | 3. Reverse flow direction              | Change direction                         |
| Measuring pipe empty     Ensure that the measuring pipe is full       Indefined     P42     1. No load on current output     Check cables/connections       Undefined     P41     1. No load on current output     Check cables/connections       Indicates flow with no flow in pipe     Undefined     P41     Initializing error     Switch off MAG 5000/6000, wait 5 s and switch on again       Indicates flow with no flow in pipe     Undefined     Measuring pipe empty     Select empty pipe cut-off       Instable flow signal     Unstable     Ensure that the measuring pipe is full     Ensure that the measuring pipe is full       Unstable flow signal     Unstable     1. Pulsating flow     Increase time constant       2. Conductivity of medium to olow     Sepcial electrode cable     Ensure sufficient potential between medium and equalization       4. Air bubbles in medium     Ensure sufficient potential between medium and equalization     Ensure sufficient potential equalization       F61     Deficient SENSORPROM® unit     Replace SENSORPROM® unit or reset SENSORPROM® unit or reset SENSORPROM® unit equal set on provide of the set on provide of the set on provide of the set on provide of the set on provide of the set on provide of the set on provide of the set on provide of the set on provide of the set on provide of the set on provide of the set on provide of the set on provide of the set on provide of the                                                                                                    |                   |           | F70   | Incorrect or no coil current           | Check cables/connections                 |
| Internal error     Pipe is full       F60     Internal error     Replace MAG 5000/6000       Undefined     P42     1. No load on current output     Check cables/connections       2. MAG 5000/6000 defective     Replace MAG 5000/6000     Wath of MAG 5000/6000, wait 5 s and switch on again       Indicates flow with no flow in pipe     Undefined     Measuring pipe empty     Select empty pipe cut-off       Indicates flow with no flow in pipe     Medefined     Measuring pipe empty     Select empty pipe cut-off       Unstable flow signal     Unstable     Instable flow signal     Electrode connection missing/ electrode cable is insufficiently screened     Ensure that electrode cable is connected and sufficiently screened       Unstable flow signal     Unstable     1. Pulsating flow     Increase time constant       2. Conductivity of medium and sensor     Ensure sufficient potential between medium and sensor     Ensure sufficient potential       Measuring error     Undefined     Incorrect installation     Check installation       P40     No SENSORPROM® unit     Install SENSORPROM® unit     recease SENSORPROM® unit       F61     Deficient SENSORPROM® unit     Replace SENSORPROM® unit     recease SENSORPROM® unit       F62 <t< th=""><th></th><td></td><td>W31</td><td>Measuring pipe empty</td><td>Ensure that the measuring</td></t<>                                                                                                    |                   |           | W31   | Measuring pipe empty                   | Ensure that the measuring                |
| F60     Internal error     Replace MAG 5000/6000       Undefined     P42     1. No load on current output     Check cables/connections       2. MAG 5000/6000     P41     Initializing error     Switch off MAG 5000/6000, wait 5 s and switch on again       Indicates flow with no flow in pipe     Undefined     Measuring pipe empty     Select empty pipe cut-off       Instable flow signal     Unstable     Instable flow connection missing/ electrode cable is insufficiently screened     Ensure that electrode cable is connected and sufficiently screened       Unstable flow signal     Unstable     1. Pulsating flow     Increase time constant       2. Conductivity of medium developmental between medium and sensor     Ensure that electrode cable is one to contain air bubbles       3. Electrical noise potential between medium and sensor     Ensure function of particles or fibres     Increase time constant       Measuring error     Undefined     Incorrect installation     Check installation     Check installation       P40     No SENSORPROM® unit     Install SENSORPROM® unit     Replace SENSORPROM® unit       P41     CT SENSORPROM® unit     Replace SENSORPROM® unit     Replace SENSORPROM® unit       P40     No SENSORPROM® unit     Replace SENSORPROM® unit <t< th=""><th></th><td></td><td></td><td></td><td>pipe is full</td></t<>                                                                                                    |                   |           |       |                                        | pipe is full                             |
| Undefined     P42     1. No load on current output     Check cables/connections       2. MAG 5000/6000 defective     Replace MAG 5000/6000     Revice MAG 5000/6000       P41     Initializing error     Switch off MAG 5000/6000       with no flow<br>in pipe     Undefined     Measuring pipe empty     Select empty pipe cut-off       Empty pipe cut-off is OFF     Ensure that the measuring<br>pipe is full     Electrode cable is insufficiently<br>screened     is connected and sufficiently<br>screened       Unstable<br>flow signal     Unstable     1. Pulsating flow     Increase time constant       2. Conductivity of medium<br>sensor     Use special electrode cable     Ensure sufficient potential<br>equalization       between medium and<br>sensor     Sensor Hat bubbles     Ensure sufficient potential<br>between medium and<br>sensor     Ensure sufficient potential<br>equalization       Measuring error     Undefined     Incorrect installation     Check installation       F61     No SENSORPROM <sup>®</sup> unit     Install SENSORPROM <sup>®</sup> unit<br>or reset SENSORPROM <sup>®</sup> unit<br>explace SENSORPROM <sup>®</sup> unit       F62     Wrong type of SENSORPROM <sup>®</sup> unit<br>unit     Replace SENSORPROM <sup>®</sup> unit<br>englace SENSORPROM <sup>®</sup> unit<br>englace SENSORPROM <sup>®</sup> unit<br>englace SENSORPROM <sup>®</sup> unit<br>englace SENSORPROM <sup>®</sup> unit<br>iunit       F62     Vorg type of SENSORPROM <sup>®</sup> unit<br>englace SENSORP                                                                                                    |                   |           | F60   | Internal error                         | Replace MAG 5000/6000                    |
| P41     Initializing error     Replace MAG 5000/6000<br>wait 5 s and switch on again<br>with no flow<br>in pipe       Indicates flow<br>with no flow<br>in pipe     Undefined<br>with no flow<br>in pipe     Measuring pipe empty     Select empty pipe cut-off<br>Ensure that the measuring<br>pipe is full       Unstable<br>flow signal     Unstable<br>flow signal     Unstable<br>flow signal     Instable<br>flow signal     Increase time constant<br>flow signal     Increase time constant<br>flow signal       Unstable<br>flow signal     Unstable<br>flow signal     Install sensor     Ensure sufficient potential<br>between medium and<br>sensor     Ensure sufficient potential<br>equalization       Keasuring error     Undefined     Incorrect installation<br>flow no SENSORPROM <sup>®</sup> unit     Increase time constant<br>it to cor fores       Measuring error     Measuring<br>flow corect SENSORPROM <sup>®</sup> unit     Install SENSORPROM <sup>®</sup> unit<br>or reset SENSORPROM <sup>®</sup> unit<br>flow reset SENSORPROM <sup>®</sup> unit<br>flow signal     Replace SENSORPROM <sup>®</sup> unit<br>flow signal       Measuring<br>approx. 50%                                                                                                    |                   | Undefined | P42   | 1. No load on current output           | Check cables/connections                 |
| P41     Initializing error     Switch of MAG 5000/6000,<br>wait 5 s and switch on again       Indicates flow<br>with no flow<br>in pipe     Undefined     Measuring pipe empty     Select empty pipe cut-off       Empty pipe cut-off is OFF     Ensure that the measuring<br>pipe is full     Ensure that the measuring<br>pipe is full       Unstable<br>flow signal     Unstable     I. Pulsating flow     Increase time constant       2. Conductivity of medium<br>too low     2. Conductivity of medium<br>too low     Use special electrode cable       3. Electrical noise potential<br>between medium and<br>sensor     Ensure sufficient potential<br>equalization     Ensure sufficient potential<br>equalization       Measuring error     Undefined     Increase time constant     Increase time constant       Measuring error     Undefined     Incorrect installation     Check installation       Measuring error     Undefined     Incorrect installation     Check installation       F61     Deficient SENSORPROM <sup>®</sup> unit     Install SENSORPROM <sup>®</sup> unit     replace SENSORPROM <sup>®</sup> unit       F62     Wrong type of SENSORPROM <sup>®</sup> unit     Replace SENSORPROM <sup>®</sup> unit     replace SENSORPROM <sup>®</sup> unit       F62     Wrong type of SENSORPROM <sup>®</sup> unit     Replace SENSORPROM <sup>®</sup> unit     replace SENSORPROM <sup>®</sup> unit                                                                                                    |                   |           |       | 2. MAG 5000/6000 defective             | Replace MAG 5000/6000                    |
| Indicates flow<br>with no flow<br>in pipe     Undefined<br>with no flow<br>in pipe     Measuring pipe empty<br>Empty pipe cut-off is OFF     Ensure that the measuring<br>pipe is full       Unstable<br>flow signal     Unstable<br>unstable<br>flow signal     Unstable<br>unstable     Increase time constant     Electrode connection missing/<br>screened     Ensure that electrode cable<br>is connected and sufficiently<br>screened       Unstable<br>flow signal     Unstable<br>flow signal     Unstable<br>flow signal     Increase time constant     Use special electrode cable<br>estroaction of par-<br>ticles or fibres       Measuring error     Undefined     Incorrect installation     Ensure medium does not<br>contain air bubbles       Measuring error     Undefined     Incorrect installation     Check installation       P44     CT SENSORPROM® unit     Increase time constant       P44     CT SENSORPROM® unit     Replace SENSORPROM® unit<br>with MAG CT transmitter<br>unit       F61     Deficient SENSORPROM® unit     Replace SENSORPROM® unit<br>with MAG CT transmitter       F62     Voring type of SENSORPROM® unit     Replace SENSORPROM® unit<br>twith MAG CT transmitter       F71     Loss of internal data     Replace MAG 5000/6000       Maximum     W30     Flow exceeds 100% of Q <sub>max</sub> .     Change volume/pulse<br>Change oupulse width       Volume/pulse too                                                                                                    |                   |           | P41   | Initializing error                     | Switch off MAG 5000/6000,                |
| Indicates flow<br>with no flow<br>in pipe     Undefined     Measuring pipe empty<br>Empty pipe cut-off is OFF     Select empty pipe cut-off       Unstable<br>flow signal     Unstable     Ensure that the measuring<br>pipe is full     Ensure that the measuring<br>pipe is full       Unstable<br>flow signal     Unstable     Increase time constant     Ensure that electrode cable<br>is connected and sufficiently<br>screened       0     Unstable     Increase time constant     Ensure that electrode cable<br>is connected and sufficiently<br>screened       1     Pulsating flow     Increase time constant     Ensure sufficient potential<br>equalization       2     Conductivity of medium<br>too low     Ensure sufficient potential<br>equalization     Ensure sufficient potential<br>equalization       8     Electrical noise potential<br>between medium and<br>sensor     Ensure medium does not<br>contain air bubbles       6     Incorrect installation     Check installation       1     Incorrect installation     Check installation       P44     CT SENSORPROM® unit     Install SENSORPROM® unit<br>or reset SENSORPROM® unit<br>unit       F61     Deficient SENSORPROM® unit     Replace SENSORPROM® unit<br>Wrong type of SENSORPROM® unit       F62     Deficient SENSORPROM® unit     Replace SENSORPROM® unit<br>in trin       F71 <td< th=""><th></th><th></th><th></th><th></th><th>wait 5 s and switch on again</th></td<>                                                                                                    |                   |           |       |                                        | wait 5 s and switch on again             |
| with no flow<br>in pipe     Fmpty pipe cut-off is OFF     Ensure that the measuring<br>pipe is full       Unstable<br>flow signal     Unstable     Instable     Electrode cable is insufficiently<br>screened     Ensure that electrode cable<br>is connected and sufficiently<br>screened       Unstable<br>flow signal     Unstable     Instable     Increase time constant       2. Conductivity of medium<br>too low     Use special electrode cable<br>equalization     Ensure sufficient potential<br>equalization       8     Electrical noise potential<br>between medium and<br>sensor     Ensure medium does not<br>contain air bubbles       6     S. High concentration of par-<br>ticles or fibres     Increase time constant       Measuring error     Undefined     Incorrect installation     Check installation       P40     No SENSORPROM® unit     Install SENSORPROM® unit<br>or reset SENSORPROM® unit<br>errese SENSORPROM® unit     Replace SENSORPROM® unit<br>with MAG CT transmitter       F61     Deficient SENSORPROM® unit     Replace SENSORPROM® unit<br>errese     Replace SENSORPROM® unit<br>with MAG CT transmitter       F62     Wrong type of SENSORPROM® unit<br>F71     Loss of internal data     Replace SENSORPROM® unit<br>errese       Maximum     W21     Pulse overflow<br>• Volume/pulse too small<br>• Pulse width too large     Change pulse width       • Pulse width too                                                                                                    | Indicates flow    | Undefined |       | Measuring pipe empty                   | Select empty pipe cut-off                |
| In pipe     pipe is full       Unstable<br>flow signal     Unstable     Electrode connection missing/<br>electrode cable is insufficiently<br>screened     Ensure that electrode cable<br>is connected and sufficiently<br>screened       Unstable<br>flow signal     Unstable     1. Pulsating flow     Increase time constant       2. Conductivity of medium<br>too low     Use special electrode cable     Ensure sufficient potential<br>between medium and<br>sensor     Ensure sufficient potential<br>equalization       8. Electrical noise potential<br>between medium and<br>sensor     Ensure medium does not<br>contain air bubbles     Ensure medium does not<br>contain air bubbles       6. Air bubbles in medium     Ensure sufficient potential<br>between titles or fibres     Increase time constant       Measuring error     Undefined     Incorrect installation     Check installation       P40     No SENSORPROM® unit     Replace SENSORPROM® unit<br>or reset SENSORPROM® unit<br>with MAG CT transmitter<br>with MAG CT transmitter       F61     Deficient SENSORPROM® unit     Replace SENSORPROM® unit<br>init     Replace SENSORPROM® unit<br>F62     Replace SENSORPROM® unit<br>F63     Deficient SENSORPROM® unit<br>F64     Replace SENSORPROM® unit<br>init     Replace SENSORPROM® unit<br>init     Replace SENSORPROM® unit<br>F71     Loss of internal data     Replace SENSORPROM® unit<br>init     Replace SENSORPROM® unit<br>init     Pulse overflow<br>init     <                                                                                                    | with no flow      |           |       | Empty pipe cut-off is OFF              | Ensure that the measuring                |
| Image: Maximum Provided and set of the set of the set | in pipe           |           |       |                                        | pipe is full                             |
| Unstable<br>flow signal     Unstable     Unstable     I. Pulsating flow     Increase time constant       2. Conductivity of medium<br>too low     Use special electrode cable     Ensure sufficiently ensure<br>equalization     Ensure sufficient potential<br>equalization     Ensure sufficient potential<br>equalization       4. Air bubbles in medium<br>too low     Ensure sufficient potential<br>estween medium and<br>sensor     Ensure sufficient potential<br>equalization       Measuring error     Undefined     Incorrect installation     Check installation       P40     No SENSORPROM® unit     Install SENSORPROM® unit<br>or reset SENSORPROM® unit<br>or reset SENSORPROM® unit<br>in the field       F61     Deficient SENSORPROM® unit<br>int     Replace SENSORPROM® unit<br>int       F62     Wrong type of SENSORPROM® unit<br>int     Replace SENSORPROM® unit<br>int       F63     Deficient SENSORPROM® unit<br>int     Replace MAG 5000/6000       Maximum     W30     Flow exceeds 100% of Q <sub>max</sub> .<br>i Volume/pulse too small<br>or Pulse width too large     Change pulse width       Me                                                                                                    |                   |           |       | Electrode connection missing/          | Ensure that electrode cable              |
| Unstable<br>flow signal     Unstable<br>unstable     Unstable<br>flow signal     Unstable     I. Pulsating flow     Increase time constant       I. Pulsating flow     Use special electrode cable     Increase time constant     Increase time constant       I. Pulsating flow     Iselectrical noise potential<br>between medium and<br>sensor     Ensure sufficient potential<br>equalization     Ensure medium does not<br>contain air bubbles       Measuring error     Undefined     Increase time constant     Increase time constant       P44     No SENSORPROM® unit     Install SENSORPROM® unit     Install SENSORPROM® unit       P44     CT SENSORPROM® unit     Replace SENSORPROM® unit<br>with MAG CT transmitter     Replace SENSORPROM® unit<br>fe1     Deficient SENSORPROM® unit<br>unit     Replace SENSORPROM® unit<br>with MAG CT transmitter       F61     Deficient SENSORPROM® unit<br>unit     Replace SENSORPROM® unit<br>with MAG CT transmitter     F62       F63     Deficient SENSORPROM® unit<br>unit     Replace SENSORPROM® unit<br>evide volume/pulse too small<br>evide volume/pulse too small<br>evide volume/pulse too small<br>evide width too large     Change volume/pulse<br>Change pulse width       Maximum     Wissing one electrode<br>connection     Check cables     Change pulse width       Loss of totalizer<br>approx. 50%     OK     W20     Initializing error                                                                                                    |                   |           |       | electrode cable is insufficiently      | is connected and sufficiently            |
| Unstable<br>flow signal     Unstable<br>flow signal     Unstable     I. Pulsating flow     Increase time constant       2. Conductivity of medium<br>too low     Use special electrode cable     Use special electrode cable       8. Electrical noise potential<br>between medium and<br>sensor     Ensure sufficient potential<br>equalization     Ensure medium does not<br>contain air bubbles       8. Air bubbles in medium     Ensure medium does not<br>contain air bubbles     Increase time constant       8. Air bubbles in medium     Ensure medium does not<br>contain air bubbles     Increase time constant       8. Air bubbles or fibres     Increase time constant     Increase time constant       9. Massing error     Undefined     Incorrect installation     Check installation       9. P44     CT SENSORPROM® unit     Replace SENSORPROM® unit<br>or reset SENSORPROM® unit<br>with MAG CT transmitter       9. F61     Deficient SENSORPROM® unit     Replace SENSORPROM® unit<br>unit     Replace SENSORPROM® unit<br>with MAG CT transmitter       9. F62     Wrong type of SENSORPROM® unit     Replace SENSORPROM® unit<br>tor reset SENSORPROM® unit<br>F71     Replace SENSORPROM® unit<br>F71     Replace MAG 5000/6000       Maximum     W30     Flow exceeds 100% of Q <sub>max</sub> Check Q <sub>max</sub> , (Basic Settings)       W21     Pulse overflow<br>evolume/pulse too small                                                                                                    |                   |           |       | screened                               | screened                                 |
| flow signal 2. Conductivity of medium<br>too low Use special electrode cable   3. Electrical noise potential<br>between medium and<br>sensor Ensure sufficient potential<br>equalization   4. Air bubbles in medium Ensure medium does not<br>contain air bubbles   5. High concentration of par-<br>ticles or fibres Incorrect installation   Measuring error Undefined Incorrect installation   P40 No SENSORPROM® unit Install SENSORPROM® unit<br>or reset SENSORPROM® unit   P44 CT SENSORPROM® unit Replace SENSORPROM® unit<br>or reset SENSORPROM® unit   F61 Deficient SENSORPROM® unit Replace SENSORPROM® unit<br>unit   F62 Wrong type of SENSORPROM® unit Replace SENSORPROM® unit<br>replace SENSORPROM® unit   F63 Deficient SENSORPROM® unit Replace SENSORPROM® unit<br>unit   F64 Deficient SENSORPROM® unit<br>replace SENSORPROM® unit Replace SENSORPROM® unit<br>replace SENSORPROM® unit<br>replace SENSORPROM® unit<br>replace MAG 5000/6000   Maximum W30 Flow exceeds 100% of Q <sub>max</sub> . Check Q <sub>max</sub> . (Basic Settings)   W21 Pulse width too large Change volume/pulse<br>change uplase width   Measuring<br>approx. 50% OK W20 Initializing error Reset totalizer manually<br>totalizer unit                                                                                                    | Unstable          | Unstable  |       | 1. Pulsating flow                      | Increase time constant                   |
| Measuring approx. 50%     Maximum     too low     too low     too low       Measuring approx. 50%     Maximum     Ensure sufficient potential between medium and sensor     Ensure medium does not contain air bubbles       Measuring error     Undefined     Increase time constant ticles or fibres     Increase time constant       P40     No SENSORPROM® unit     Install SENSORPROM® unit     Pate SENSORPROM® unit       P44     CT SENSORPROM® unit     Replace SENSORPROM® unit or reset SENSORPROM® unit       F61     Deficient SENSORPROM® unit     Replace SENSORPROM® unit       F62     Wrong type of SENSORPROM® unit     Replace SENSORPROM® unit       F71     Loss of internal data     Replace SENSORPROM® unit       F71     Loss of internal data     Replace MAG 5000/6000       Maximum     W30     Flow exceeds 100% of Omax.     Check Qmax. (Basic Settings)       W21     Pulse width too large     Change volume/pulse connection     Change volume/pulse       Loss of totalizer     OK     W20     Initializing error     Reset totalizer manually                                                                                                    | flow signal       |           |       | 2. Conductivity of medium              | Use special electrode cable              |
| Measuring approx. 50% Maximum S. Electrical noise potential between medium and sensor Ensure sufficient potential equalization   Measuring approx. 50% Undefined Incorrect installation Check installation   P4 No SENSORPROM® unit Increase time constant   P40 No SENSORPROM® unit Increase time constant   P44 CT SENSORPROM® unit Increase time constant   P44 CT SENSORPROM® unit Replace SENSORPROM® unit or reset SENSORPROM® unit or reset SENSORPROM® unit or reset SENSORPROM® unit   F61 Deficient SENSORPROM® unit Replace SENSORPROM® unit   F62 Wrong type of SENSORPROM® unit Replace SENSORPROM® unit   F63 Deficient SENSORPROM® unit Replace SENSORPROM® unit   F64 Deficient SENSORPROM® unit Replace SENSORPROM® unit   F63 Deficient SENSORPROM® unit Replace SENSORPROM® unit   F64 Deficient SENSORPROM® unit Replace SENSORPROM® unit   F63 Deficient SENSORPROM® unit Replace SENSORPROM® unit   F64 Deficient SENSORPROM® unit Replace SENSORPROM® unit   F71 Loss of totalizer Replace SENSORPROM® unit   F71 Loss of totalizer Replace SENSORPROM® unit   F71 Loss of totalizer Replace SENSORPROM® unit   F71 Loss of                                                                                                    |                   |           |       | too low                                |                                          |
| Measuring approx. 50% OK QK QK Totalizer rol Measuring error OK QK Totalizer rol Check cables Check cables                                                                                                    |                   |           |       | 3. Electrical noise potential          | Ensure sufficient potential              |
| Measuring error     Undefined     isensor     Ensure medium does not contain air bubbles       Measuring error     Undefined     Incorrect installation     Check installation       P40     No SENSORPROM® unit     Install SENSORPROM® unit     Install SENSORPROM® unit       P44     CT SENSORPROM® unit     Replace SENSORPROM® unit     reset SENSORPROM® unit       F61     Deficient SENSORPROM® unit     Replace SENSORPROM® unit     int       F62     Wrong type of SENSORPROM® unit     Replace SENSORPROM® unit     int       F63     Deficient SENSORPROM® unit     Replace SENSORPROM® unit     int       F63     Deficient SENSORPROM® unit     Replace SENSORPROM® unit     int       F71     Loss of internal data     Replace MAG 5000/6000     int       Maximum     W30     Flow exceeds 100% of Q <sub>max</sub> .     Check Q <sub>max</sub> . (Basic Settings)       W21     Pulse overflow     •     Volume/pulse too small     Change pulse width       •     Pulse width too large     Change pulse width     Check cables       approx. 50%     OK     W20     Initializing error     Reset totalizer manually       data                                                                                                    |                   |           |       | between medium and                     | equalization                             |
| Measuring error Undefined 4. Air bubbles in medium Ensure medium does not contain air bubbles   Measuring error Undefined Incorrect installation Check installation   P40 No SENSORPROM® unit Install SENSORPROM® unit Replace SENSORPROM® unit or reset SENSORPROM® unit   P44 CT SENSORPROM® unit Replace SENSORPROM® unit Replace SENSORPROM® unit   F61 Deficient SENSORPROM® unit Replace SENSORPROM® unit   F62 Wrong type of SENSORPROM® unit Replace SENSORPROM® unit   F63 Deficient SENSORPROM® unit Replace SENSORPROM® unit   F63 Deficient SENSORPROM® unit Replace SENSORPROM® unit   F71 Loss of internal data Replace MAG 5000/6000   Maximum W30 Flow exceeds 100% of Q <sub>max</sub> . Check Q <sub>max</sub> . (Basic Settings)   W21 Pulse overflow - Change volume/pulse   • • Volume/pulse too small Change volume/pulse   • Volume/pulse too small Change pulse width   • Nissing one electrode Check cables   • OK W20 Initializing error Reset totalizer manually   ##### OK Totalizer roll over Reset totalizer or increase totalizer or increase                                                                                                    |                   |           |       | sensor                                 |                                          |
| Measuring error     Undefined     Incorrect installation     Check installation       P40     No SENSORPROM® unit     Increase time constant       P44     CT SENSORPROM® unit     Replace SENSORPROM® unit<br>or reset SENSORPROM® unit<br>or reset SENSORPROM® unit       F61     Deficient SENSORPROM® unit     Replace SENSORPROM® unit<br>or reset SENSORPROM® unit       F62     Wrong type of SENSORPROM® unit<br>unit     Replace SENSORPROM® unit       F63     Deficient SENSORPROM® unit     Replace SENSORPROM® unit       F71     Loss of internal data     Replace SENSORPROM® unit       Maximum     W30     Flow exceeds 100% of Q <sub>max</sub> .     Check Q <sub>max</sub> . (Basic Settings)       W21     Pulse overflow<br>• Volume/pulse too small<br>• Pulse width too large     Change volume/pulse<br>Change pulse width       Loss of totalizer<br>data     OK     W20     Initializing error     Reset totalizer manually<br>totalizer unit                                                                                                    |                   |           |       | 4. Air bubbles in medium               | Ensure medium does not                   |
| Measuring error   Undefined   Incorrect installation   Check installation     P40   No SENSORPROM® unit   Install SENSORPROM® unit     P44   CT SENSORPROM® unit   Replace SENSORPROM® unit     result   P44   CT SENSORPROM® unit   Replace SENSORPROM® unit     result   P44   CT SENSORPROM® unit   Replace SENSORPROM® unit   result     F61   Deficient SENSORPROM® unit   Replace SENSORPROM® unit   Replace SENSORPROM® unit   result     F62   Wrong type of SENSORPROM® unit   Replace SENSORPROM® unit   Replace SENSORPROM® unit   result     F63   Deficient SENSORPROM® unit   Replace SENSORPROM® unit   Replace SENSORPROM® unit   result     Maximum   W30   Flow exceeds 100% of Q <sub>max</sub> .   Check Q <sub>max</sub> . (Basic Settings)   Volume/pulse too small   Change volume/pulse     Volume/pulse too small   Volume/pulse too small   Change pulse width   Change pulse width     Loss of totalizer   OK   W20   Initializing error   Reset totalizer manually     data   OK   W20   Initializing error   Reset totalizer or increase totalizer unit                                                                                                    |                   |           |       |                                        | contain air bubbles                      |
| Measuring error     Undefined     Incorrect installation     Check installation       P40     No SENSORPROM® unit     Install SENSORPROM® unit     Install SENSORPROM® unit       P40     No SENSORPROM® unit     Replace SENSORPROM® unit     or reset SENSORPROM® unit       P44     CT SENSORPROM® unit     Replace SENSORPROM® unit     or reset SENSORPROM® unit       F61     Deficient SENSORPROM® unit     Replace SENSORPROM® unit     reset SENSORPROM® unit       F62     Wrong type of SENSORPROM® unit     Replace SENSORPROM® unit     reset SENSORPROM® unit       F63     Deficient SENSORPROM® unit     Replace SENSORPROM® unit     reset SENSORPROM® unit       F63     Deficient SENSORPROM® unit     Replace SENSORPROM® unit     reset sensorprom® unit       F63     Deficient SENSORPROM® unit     Replace SENSORPROM® unit     reset sensorprom® unit       F1     Loss of internal data     Replace MAG 5000/6000     reset sensorprom       W21     Pulse overflow     Volume/pulse too small     Change volume/pulse       V01ume/pulse too small     Volume/pulse too small     Change pulse width       V1use width too large     Change pulse width     reset totalizer manually                                                                                                    |                   |           |       | 5. High concentration of par-          | Increase time constant                   |
| Measuring error     Undefined     Incorrect installation     Check installation       P40     No SENSORPROM® unit     Install SENSORPROM® unit     Install SENSORPROM® unit       P44     CT SENSORPROM® unit     Replace SENSORPROM® unit<br>or reset SENSORPROM® unit<br>with MAG CT transmitter       F61     Deficient SENSORPROM® unit     Replace SENSORPROM® unit<br>unit     Replace SENSORPROM® unit       F62     Wrong type of SENSORPROM® unit     Replace SENSORPROM® unit     Replace SENSORPROM® unit       F63     Deficient SENSORPROM® unit     Replace SENSORPROM® unit     Replace SENSORPROM® unit       F71     Loss of internal data     Replace MAG 5000/6000     Maximum       W20     Flow exceeds 100% of Q <sub>max.</sub> Check Q <sub>max.</sub> (Basic Settings)       W21     Pulse overflow     -       • Volume/pulse too small     • Volume/pulse too small     Change volume/pulse       • Pulse width too large     Check cables     -       approx. 50%     OK     W20     Initializing error     Reset totalizer manually       data     OK     W20     Initializing error     Reset totalizer or increase totalizer unit                                                                                                    |                   |           |       | ticles or fibres                       |                                          |
| P40   No SENSORPROM® unit   Install SENSORPROM® unit     P44   CT SENSORPROM® unit   Replace SENSORPROM® unit or reset SENSORPROM® unit with MAG CT transmitter     F61   Deficient SENSORPROM® unit   Replace SENSORPROM® unit unit     F62   Wrong type of SENSORPROM® unit   Replace SENSORPROM® unit     F63   Deficient SENSORPROM® unit   Replace SENSORPROM® unit     F63   Deficient SENSORPROM® unit   Replace SENSORPROM® unit     F71   Loss of internal data   Replace MAG 5000/6000     Maximum   W30   Flow exceeds 100% of Q <sub>max</sub> .   Check Q <sub>max</sub> . (Basic Settings)     W21   Pulse overflow   Change volume/pulse   Change pulse width     • Volume/pulse too small   • Volume/pulse too small   Check cables     • Pulse width too large   Change pulse width   Check cables     approx. 50%   OK   W20   Initializing error   Reset totalizer manually     #####   OK   Totalizer roll over   Reset totalizer or increase totalizer unit                                                                                                    | Measuring error   | Undefined |       | Incorrect installation                 | Check installation                       |
| P44CT SENSORPROM® unitReplace SENSORPROM® unit<br>or reset SENSORPROM® unit<br>with MAG CT transmitterF61Deficient SENSORPROM® unitReplace SENSORPROM® unit<br>with MAG CT transmitterF62Wrong type of SENSORPROM®<br>unit<br>unitReplace SENSORPROM® unit<br>Replace SENSORPROM® unitF63Deficient SENSORPROM® unit<br>unitReplace SENSORPROM® unit<br>Replace SENSORPROM® unitF63Deficient SENSORPROM® unit<br>unitReplace SENSORPROM® unit<br>Replace SENSORPROM® unitF71Loss of internal dataReplace MAG 5000/6000MaximumW30Flow exceeds 100% of Qmax.<br>• Volume/pulse too small<br>• Pulse width too largeChange volume/pulse<br>Change pulse widthMeasuring<br>approx. 50%OKW20Initializing error<br>• Notalizer rol overReset totalizer manually#####<br>Signs in displayOKTotalizer roll overReset totalizer or increase<br>totalizer unit                                                                                                    |                   |           | P40   | No SENSORPROM® unit                    | Install SENSORPROM® unit                 |
| Measuring<br>approx. 50%OKW20Initializing errorChange volume/pulse<br>connectionCheck cables<br>connectionMaximumOKTotalizer roll overReset totalizer or increase<br>totalizer unit                                                                                                    |                   |           | P44   | CT SENSORPROM <sup>®</sup> unit        | Replace SENSORPROM <sup>®</sup> unit     |
| Measuring approx. 50%   OK   W20   Initializing error   Check cables     W21   Nesser totalizer manually   Missing one electrode connection   Check cables     Measuring approx. 50%   OK   W20   Initializing error   Reset totalizer manually                                                                                                    |                   |           |       |                                        | or reset SENSORPROM <sup>®</sup> unit    |
| F61   Deficient SENSORPROM® unit   Replace SENSORPROM® unit     F62   Wrong type of SENSORPROM®   Replace SENSORPROM® unit     F63   Deficient SENSORPROM® unit   Replace SENSORPROM® unit     F63   Deficient SENSORPROM® unit   Replace SENSORPROM® unit     F71   Loss of internal data   Replace MAG 5000/6000     Maximum   W30   Flow exceeds 100% of Q <sub>max</sub> .   Check Q <sub>max</sub> . (Basic Settings)     W21   Pulse overflow   Change volume/pulse     • Volume/pulse too small   Change pulse width     • Pulse width too large   Change pulse width     Missing one electrode   Check cables     connection   Initializing error   Reset totalizer manually     data   OK   W20   Initializing error   Reset totalizer or increase totalizer or increase totalizer or increase                                                                                                    |                   |           |       |                                        | with MAG CT transmitter                  |
| F62   Wrong type of SENSORPROM®   Replace SENSORPROM® unit     Init   F63   Deficient SENSORPROM® unit   Replace SENSORPROM® unit     F63   Deficient SENSORPROM® unit   Replace SENSORPROM® unit     F71   Loss of internal data   Replace MAG 5000/6000     Maximum   W30   Flow exceeds 100% of Q <sub>max</sub> .   Check Q <sub>max</sub> . (Basic Settings)     W21   Pulse overflow   •   Volume/pulse too small   Change volume/pulse     •   Pulse width too large   Change pulse width   Check cables     approx. 50%   Missing one electrode connection   Check cables     Loss of totalizer data   OK   W20   Initializing error   Reset totalizer manually     #####   OK   OK   Totalizer roll over   Reset totalizer or increase totalizer or increase                                                                                                    |                   |           | F61   | Deficient SENSORPROM® unit             | Replace SENSORPROM <sup>®</sup> unit     |
| Imit   Imit   F63   Deficient SENSORPROM® unit   Replace SENSORPROM® unit     F63   Deficient SENSORPROM® unit   Replace MAG 5000/6000     Maximum   W30   Flow exceeds 100% of Qmax.   Check Qmax. (Basic Settings)     W21   Pulse overflow    Change volume/pulse     • Volume/pulse too small   • Volume/pulse too small   Change pulse width     • Pulse width too large   Change pulse width   Check cables     approx. 50%   Missing one electrode connection   Check cables     Loss of totalizer data   OK   W20   Initializing error   Reset totalizer manually     #####   OK   OK   Totalizer roll over   Reset totalizer or increase totalizer or increase totalizer unit                                                                                                    |                   |           | F62   | Wrong type of SENSORPROM®              | Replace SENSORPROM <sup>®</sup> unit     |
| F63   Deficient SENSORPROM® unit   Replace SENSORPROM® unit     F71   Loss of internal data   Replace MAG 5000/6000     Maximum   W30   Flow exceeds 100% of Q <sub>max</sub> .   Check Q <sub>max</sub> . (Basic Settings)     W21   Pulse overflow   •   Volume/pulse too small   Change volume/pulse     •   Volume/pulse too small   •   Change pulse width     •   Pulse width too large   Change pulse width     Measuring approx. 50%   Missing one electrode connection   Check cables     Loss of totalizer data   OK   W20   Initializing error   Reset totalizer manually     #####   OK   OK   Totalizer roll over   Reset totalizer or increase totalizer or increase totalizer unit                                                                                                    |                   |           |       | unit                                   |                                          |
| F71   Loss of internal data   Replace MAG 5000/6000     Maximum   W30   Flow exceeds 100% of Q <sub>max.</sub> Check Q <sub>max.</sub> (Basic Settings)     W21   Pulse overflow   •   Change volume/pulse     •   Volume/pulse too small   •   Change pulse width     •   Pulse width too large   Change pulse width     Measuring approx. 50%   Missing one electrode connection   Check cables     Loss of totalizer data   OK   W20   Initializing error   Reset totalizer manually     #####   OK   Totalizer roll over   Reset totalizer or increase totalizer or increase totalizer unit                                                                                                    |                   |           | F63   | Deficient SENSORPROM <sup>®</sup> unit | Replace SENSORPROM <sup>®</sup> unit     |
| Maximum   W30   Flow exceeds 100% of Qmax.   Check Qmax. (Basic Settings)     W21   Pulse overflow   Change volume/pulse     • Volume/pulse too small   • Volume/pulse too small   Change volume/pulse     • Pulse width too large   Change pulse width     Measuring approx. 50%   Missing one electrode connection   Check cables     Loss of totalizer data   OK   W20   Initializing error   Reset totalizer manually     #####   OK   Totalizer roll over   Reset totalizer or increase totalizer unit                                                                                                    |                   |           | F71   | Loss of internal data                  | Replace MAG 5000/6000                    |
| W21 Pulse overflow • Volume/pulse too small Change volume/pulse   • Pulse width too large Change pulse width   Measuring<br>approx. 50% Missing one electrode<br>connection Check cables   Loss of totalizer<br>data OK W20 Initializing error Reset totalizer manually   ##### OK Totalizer roll over Reset totalizer or increase<br>totalizer unit                                                                                                    |                   | Maximum   | W30   | Flow exceeds 100% of Q <sub>max.</sub> | Check Q <sub>max.</sub> (Basic Settings) |
| • Volume/pulse too small Change volume/pulse   • Pulse width too large Change pulse width   Measuring<br>approx. 50% Missing one electrode<br>connection Check cables   Loss of totalizer<br>data OK W20 Initializing error Reset totalizer manually   #####<br>Signs in display OK Totalizer roll over Reset totalizer or increase<br>totalizer unit                                                                                                    |                   |           | W21   | Pulse overflow                         |                                          |
| Measuring<br>approx. 50% Missing one electrode<br>connection Check cables   Loss of totalizer<br>data OK W20 Initializing error Reset totalizer manually   #####<br>Signs in display OK Totalizer roll over Reset totalizer or increase<br>totalizer unit                                                                                                    |                   |           |       | Volume/pulse too small                 | Change volume/pulse                      |
| Measuring<br>approx. 50%   Missing one electrode<br>connection   Check cables     Loss of totalizer<br>data   OK   W20   Initializing error   Reset totalizer manually     #####   OK   OK   Totalizer roll over   Reset totalizer or increase<br>totalizer unit                                                                                                    |                   |           |       | Pulse width too large                  | Change pulse width                       |
| approx. 50% connection   Loss of totalizer<br>data OK W20 Initializing error Reset totalizer manually   #####<br>Signs in display OK Totalizer roll over Reset totalizer or increase<br>totalizer unit                                                                                                    | Measuring         |           |       | Missing one electrode                  | Check cables                             |
| Loss of totalizer OK W20 Initializing error Reset totalizer manually   data OK OK Totalizer roll over Reset totalizer or increase totalizer unit                                                                                                    | approx. 50%       |           |       | connection                             |                                          |
| data OK Totalizer roll over Reset totalizer or increase totalizer unit   Signs in display OK Totalizer roll over Reset totalizer unit                                                                                                    | Loss of totalizer | ок        | W20   | Initializing error                     | Reset totalizer manually                 |
| ##### OK Totalizer roll over Reset totalizer or increase totalizer unit                                                                                                    | data              |           |       |                                        |                                          |
| signs in display totalizer unit                                                                                                    | #####             | ок        |       | Totalizer roll over                    | Reset totalizer or increase              |
|                                                                                                    | Signs in display  |           |       |                                        | totalizer unit                           |

We have checked the contents of this manual for agreement with the hardware and software described. Since deviations cannot be precluded entirely, we cannot guarantee full agreement. However, the data in this manual are reviewed regularly and any necessary corrections included in subsequent editions. Suggestions for improvement are always welcomed.

The reproduction, transmission or use of this document or its contents is not permitted without express written authority. Offenders will be liable for damages. All rights, including rights created by patent grant or registration of a utility model or design, are reserved.

Technical data subject to change without prior notice.

Siemens Flow Instruments A/S Nordborgvej 81 DK-6430 Nordborg

Copyright © Siemens AG 05.2006 All Rights Reserved

Order no.: FDK-521H0739-05 Printed in: Denmark